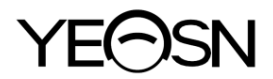

# YPB-2100 WYKRES WIZUALNY LCD Instrukcja obsługi

**CE** Wersja: 009 Data aktualizacji: 2025.02

# Przedmowa

Dziękujemy za zakup i korzystanie z naszej wizualnej mapy LCD.

Przed użyciem tego urządzenia należy uważnie przeczytać niniejszą instrukcję obsługi. Mamy szczerą nadzieję, że niniejsza instrukcja obsługi dostarczy Państwu informacji wystarczających do korzystania z urządzenia.

Naszym dążeniem jest dostarczanie ludziom wysokiej jakości, w pełni funkcjonalnych i bardziej spersonalizowanych urządzeń. Informacje w materiałach promocyjnych i opakowaniach mogą ulec zmianie ze względu na poprawę wydajności bez dodatkowego powiadomienia. Chongqing Yeasn Science - Technology Co., Ltd. zastrzega sobie prawo do aktualizacji urządzeń i materiałów.

Jeśli masz jakiekolwiek pytania podczas użytkowania, skontaktuj się z naszą infolinią serwisową: (86-023) 62797666, z przyjemnością Ci pomożemy.

Twoja satysfakcja, nasz impuls!

## Informacje producenta

Nazwa: CHONGQING YEASN SCIENCE - TECHNOLOGY CO., LTD. Adres: 5 DANLONG ROAD, DZIELNICA NANAN, CHONGQING, CHINY Tel.: 86-23 62797666

# Zawartość

| 1. Podstawowe informacje                                    | 1 - |
|-------------------------------------------------------------|-----|
| 1.1 Zastosowania                                            | 1 - |
| 1.2 Parametry wydajności                                    | 1 - |
| 1.3 Parametry zasilania                                     | 3 - |
| 1.4 Waga i rozmiar                                          | 3 - |
| 1.5 Tabliczka znamionowa i wskazania                        | 3 - |
| 2. Środki ostrożności                                       | 5 - |
| 3. Główna struktura                                         | 9 - |
| 3.1 Host                                                    | 9 - |
| 3.2 Pilot zdalnego sterowania 1                             | 1 - |
| 3.3 Zasilacz 11                                             | 2 - |
| 4 Instalacja 1                                              | 3 - |
| 4.1 Lista części 1                                          | 3 - |
| 4.2 Instrukcja instalacji 14                                | 4 - |
| 5. Kontrola prewencyjna 1                                   | 8 - |
| 6. Wskazówki dotyczące użytkowania 1                        | 8 - |
| 6.1 Uruchamianie i wyłączanie urządzenia                    | 8 - |
| 6.2 Jak używać pilota zdalnego sterowania 22                | 2 - |
| 6.3 Inne instrukcje obsługi 3                               | 1 - |
| 7. Rozwiązywanie problemów 32                               | 2 - |
| 8. Czyszczenie i ochrona 3.                                 | 3 - |
| 8.1 Czysty wyświetlacz LCD 3                                | 3 - |
| 8.2 Wyczyść części zewnętrzne 3                             | 3 - |
| 9. Konserwacja 3                                            | 3 - |
| 10. Warunki środowiskowe i żywotność 3.                     | 5 - |
| 10.1 Warunki środowiskowe dla normalnej pracy 3.            | 5 - |
| 10.2 Warunki środowiskowe dla transportu i przechowywania 3 | 5 - |
| 10.3 Żywotność 3.                                           | 5 - |
| 11. Ochrona środowiska 3.                                   | 5 - |
| 12. Odpowiedzialność producenta 3                           | 6 - |
| 13. Schemat elektryczny 3                                   | 7 - |
| 14. Wytyczne dotyczące EMC i innych zakłóceń 33             | 8 - |

## 1. Podstawowe informacje

#### 1.1 Zastosowania

Służy do wykrywania wrażliwości wzrokowej, właściwości refrakcji i funkcji widzenia obuocznego ludzkiego oka.

Nazwa produkcji: wykres wizualny LCD.

Model: YPB-2100

Numer wersji oprogramowania: V3

Przeciwwskazania: brak.

Grupy docelowe pacjentów: dorośli, dzieci.

Przeznaczeni użytkownicy: optometryści w okulistyce szpitalnej i sklepach optycznych.

Szczeg ólne kwalifikacje użytkowników urządzeń i/lub innych osób: posiadać świadectwo kwalifikacyjne z optometrii i okular ów.

Jeśli konieczne jest czyszczenie i konserwacja, wyłącz produkt i wyjmij wtyczkę z gniazdka. Szczegółowa metoda czyszczenia i konserwacji, patrz 8 Czyszczenie i ochrona 9 Konserwacja.

#### 1.2 Parametry wydajności

| 1.2.1 Wyświetlacz LCD:         | 23.8 cala (1920 × 1080 pikseli)   |
|--------------------------------|-----------------------------------|
| 1.2.2 Odległość optometryczna: | opcjonalnie 1.5~7.3 m, krok 0.1 m |
|                                | 5-24 ft opcjonalnie, krok 0.5 ft  |

#### 1.2.3 Optotypy

Wykres wizualny: Używany do testu wzroku, w tym 6 typów wykresów, takich jak "E", "C", Letter, Number, Kids i ETDR.

1.2.4 Tryby wyświetlania wykresów wizualnych: wszystkie, pojedyncze, wierszowe i kolumnowe.

1.2.5 Automatyczny wygaszacz ekranu: 5 minut, 15 minut i 45 minut są opcjonalne.

| E/C/Litera/Numer/Dzieci |          |             |             |          |           |             |             |
|-------------------------|----------|-------------|-------------|----------|-----------|-------------|-------------|
| 5-klasowy               | dziennik | dziesiętny1 | dziesiętny2 | Cesarski | Metryczny | dziesiętny3 | dziesiętny4 |
| 3.6                     | 1.4      | 0.04        | 0.05        | 20/500   | 20/500    | 0.04        | 0.04        |
| 3.7                     | 1.3      | 0.05        | 0.06        | 20/400   | 20/400    | 0.05        | 0.05        |
| 3.8                     | 1.2      | 0.06        | 0.07        | 20/300   | 20/300    | 0.06        | 0.066       |
| 3.9                     | 1.1      | 0.08        | 0.08        | 20/250   | 20/250    | 0.08        | 0.08        |
| 4                       | 1        | 0.1         | 0.09        | 20/200   | 20/200    | 0.1         | 0.1         |
| 4.1                     | 0.9      | 0.12        | 0.1         | 20/150   | 20/150    | 0.125       | 0.133       |
| 4.2                     | 0.8      | 0.15        | 0.2         | 20/100   | 20/100    | 0.16        | 0.2         |
| 4.3                     | 0.7      | 0.2         | 0.3         | 20/90    | 20/90     | 0.2         | 0.222       |
| 4.4                     | 0.6      | 0.25        | 0.4         | 20/80    | 20/80     | 0.25        | 0.25        |
| 4.5                     | 0.5      | 0.3         | 0.5         | 20/70    | 20/70     | 0.32        | 0.285       |
| 4.6                     | 0.4      | 0.4         | 0.6         | 20/60    | 20/60     | 0.4         | 0.33        |
| 4.7                     | 0.3      | 0.5         | 0.7         | 20/50    | 20/50     | 0.5         | 0.4         |
| 4.8                     | 0.2      | 0.6         | 0.8         | 20/40    | 20/40     | 0.63        | 0.5         |
| 4.9                     | 0.1      | 0.8         | 0.9         | 20/30    | 20/30     | 0.8         | 0.66        |
| 5                       | 0        | 1           | 1           | 20/25    | 20/25     | 1           | 0.8         |
| 5.1                     | -0.1     | 1.2         | 1.2         | 20/20    | 20/20     | 1.25        | 1           |
| 5.2                     | -0.2     | 1.5         | 1.5         | 20/15    | 20/15     | 1.6         | 1.33        |
| 5.3                     | -0.3     | 2           | 2           | 20/10    | 20/10     | 2           | 2           |

Uwagi: Gdy odległość jest mniejsza niż 2.5m, wykres "E", "C", litera, liczba, dzieci będą zależeć od rozmiaru piksela, optotypy ostatnich trzech linii powyższej tabeli będą ekranowane.

| ETDRS     |          |             |             |          |           |             |             |
|-----------|----------|-------------|-------------|----------|-----------|-------------|-------------|
| 5-klasowy | dziennik | dziesiętny1 | dziesiętny2 | Cesarski | Metryczny | dziesiętny3 | dziesiętny4 |
| 4.5       | 0.5      | 0.3         | 0.3         | 20/63    | 6/20      | 0.32        | 0.32        |
| 4.6       | 0.4      | 0.4         | 0.4         | 20/50    | 6/15      | 0.4         | 0.4         |
| 4.7       | 0.3      | 0.5         | 0.5         | 20/40    | 6/12      | 0.5         | 0.5         |
| 4.8       | 0.2      | 0.6         | 0.6         | 20/32    | 6/9.5     | 0.63        | 0.63        |
| 4.9       | 0.1      | 0.8         | 0.8         | 20/25    | 6/7.5     | 0.8         | 0.8         |
| 5         | 0        | 1           | 1           | 20/20    | 6/6       | 1           | 1           |
| 5.1       | -0.1     | 1.2         | 1.2         | 20/16    | 6/5       | 1.25        | 1.25        |
| 5.2       | -0.2     | 1.5         | 1.5         | 20/13    | 6/4       | 1.6         | 1.6         |
| 5.3       | -0.3     | 2           | 2           | 20/10    | 6/3       | 2           | 2           |

## 1.3 Parametry zasilania

| 1) Napięcie wejściowe      | AC 100V~240V (±10%) |
|----------------------------|---------------------|
| 2) Częstotliwość wejściowa | 50/60 Hz            |
| 3) Moc wejściowa           | 1.0 - 0.5A          |

#### 1.4 Waga i rozmiar

1) Naścienny

| Waga    | Hosta: około 4.65 kg                                                   |
|---------|------------------------------------------------------------------------|
|         | Pilot zdalnego sterowania: około 80 g                                  |
| Rozmiar | Host: 595,6 mm (dł.) × 388,7 mm (szer.) × 62 mm (wys.)                 |
|         | Pilot zdalnego sterowania: 186 mm (dł.) × 55 mm (szer.) × 17 mm (wys.) |

\* Projekt i specyfikacje mogą ulec zmianie z powodu aktualizacji technicznych bez dodatkowego powiadomienia.

#### 1.5 Tabliczka znamionowa i wskazania

Tabliczka znamionowa i oznaczenia są naklejane na przyrządzie w celu zawiadomienia użytkownika końcowego.

Jeśli tabliczka znamionowa nie jest dobrze wklejona lub znaki stają się nieczytelne, skontaktuj się z autoryzowanymi dystrybutorami.

|                | Producent                                                                      |
|----------------|--------------------------------------------------------------------------------|
| $\sim \sim$    | Data produkcji                                                                 |
| SN             | Numer seryjny produktu                                                         |
| ۲ <sup>۲</sup> | Kraj produkcji                                                                 |
| €              | Europejski certyfikat zgodności                                                |
| Ø              | Oświadczenie o prawidłowej utylizacji tego produktu (zużyty sprzęt elektryczny |
|                | elektroniczny)                                                                 |
| MD             | Urządzenia medyczne                                                            |
| i              | Uwaga! Proszę odnieść się do dokumentów towarzyszących                         |

i

| 63                | Patrz instrukcja obsługi / broszura                                                          |
|-------------------|----------------------------------------------------------------------------------------------|
| EC REP            | Autoryzowany Przedstawiciel w Europie                                                        |
| REF               | Numer referencyjny                                                                           |
| UDI               | Unikalny identyfikator urządzenia                                                            |
| #                 | Numer modelu                                                                                 |
| G.W.              | Waga brutto                                                                                  |
| DIM.              | Dimension                                                                                    |
| $\mathbf{\nabla}$ | Uwaga! Proszę odnieść się do dokumentów towarzyszących                                       |
| Ċ                 | Identyfikacja wyłącznika zasilania                                                           |
| <b>()</b>         | Interfejs audio                                                                              |
| <b>↓</b>          | Interfejs USB                                                                                |
| 1/0               | Oznaczenie przełącznika                                                                      |
| (((•)))           | Promieniowanie niejonizujące                                                                 |
|                   | Wskazuje, że paczka zawiera delikatne przedmioty i należy się z nią obchodzić ostrożnie      |
| <u> </u>          | Wskazuje, że opakowanie transportowe powinno być ustawione pionowo w górę podczas transportu |
| Ť                 | Wskazuje, że opakowanie wysyłkowe jest chronione przed deszczem                              |
|                   | Wskazuje, że opakowania transportowego nie można przetoczyć podczas obsługi                  |
| X                 | Wskazuje, że maksymalna liczba warstw tego samego opakowania wysyłkowego może                |
|                   | być ułożona w stos wynosi 5 warstw                                                           |
|                   | Identyfikacja zakresu temperatur                                                             |

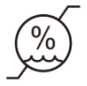

Identyfikacja zakresu wilgotności

Identyfikacja zakresu ciśnienia atmosferycznego

Na żądanie udostępnimy schematy obwodów, wykazy części składowych, opisy, instrukcje kalibracji lub inne informacje, które pomogą personelowi serwisowemu w naprawie tych części sprzętu ME, które zostały określone przez producenta jako nadające się do naprawy przez personel serwisowy.

## 2. Środki ostrożności

Prosimy o dokładne zapoznanie się z poniższymi środkami ostrożności, aby uniknąć obrażeń ciała, uszkodzenia urządzenia lub innych możliwych zagrożeń:

• Używaj urządzenia w pomieszczeniach i utrzymuj je w czystości i suchości; nie używaj go w łatwopalnym, wybuchowym, wysokiej temperaturze i zapylonym środowisku;

• Nie używaj urządzenia w pobliżu wody; należy również uważać, aby na urządzenie nie spadły żadne płyny. Nie umieszczaj urządzenia w miejscach wilgotnych lub zakurzonych, ani nie umieszczaj go w miejscach, gdzie wilgotność i temperatura szybko się zmieniają;

• Podczas montażu urządzenia na ścianie upewnij się, że ściana jest w stanie wytrzymać ciężar 8 kg;

• Podczas montażu urządzenia na ścianie zachowaj odstęp ponad 50 mm wokół urządzenia;

 Urządzenie jest zawieszone na stojaku. Zachowaj ostrożność podczas dotykania urządzenia na ścianie: Przesunięcie w górę może spowodować odczepienie urządzenia i jego upadek, powodując obrażenia ciała lub awarię urządzenia;

• Należy używać dedykowanego zasilacza skonfigurowanego dla urządzenia:

Model: GSM40A15-P1J(Komponent urządzenia), Wejście 100-240V~1,0-0,5A 50-60Hz, Wyjście 15V 2,67A;

• Upewnij się, że napięcie wejściowe jest zgodne ze znamionowym napięciem wejściowym, a przewód elektryczny jest prawidłowo podłączony i dobrze uziemiony;

• Nie używaj gniazdka wielootworowego ani nie przedłużaj przewodu zasilającego, aby włożyć wtyczkę urządzenia do gniazdka sieciowego;

• Odłączyć przewód zasilający i odciąć linię zasilania, szczególnie w sytuacjach awaryjnych;

trzymaj wtyczkę, aby wyciągnąć ją z gniazdka, zamiast ciągnąć za przewód zasilający;

• Nie dotykaj przewodu zasilającego mokrymi rękami. Sprawdź przewód zasilający i nie dopuść, aby przewód zasilający był stemplowany, ściskany ciężkimi przedmiotami lub wiązany;

• Uszkodzenie przewodu zasilającego może spowodować pożar lub porażenie prądem. Prosimy o regularne sprawdzanie;

• Odłącz zasilanie przed czyszczeniem lub dezynfekcją urządzenia;

• Nie demontuj ani nie dotykaj wewnętrznych części urządzenia, gdyż może to spowodować porażenie prądem lub awarię urządzenia;

• Urządzenie przeszło test kompatybilności elektromagnetycznej. Postępuj zgodnie z poniższymi instrukcjami dotyczącymi EMC (kompatybilności elektromagnetycznej) podczas montażu i użytkowania urządzenia:

- Nie używaj urządzenia z innymi urządzeniami elektrycznymi, aby uniknąć zakłóceń elektromagnetycznych urządzenia;

- Nie używaj urządzenia w pobliżu innych urządzeń elektrycznych, aby uniknąć zakłóceń elektromagnetycznych urządzenia;

- Nie używaj zasilacza, który nie jest skonfigurowany z urządzeniem, w przeciwnym razie może to zwiększyć wielkość emisji elektromagnetycznej, co może zmniejszyć odporność na zakłócenia.

•Ten produkt zawiera moduł bezprzewodowy, a specyfikacje parametrów bezprzewodowych są następujące (nadawanie i odbieranie):

-Warunki sieciowe: struktura CS, tryb sieci lokalnej.

-Typ modulacji: 802.11b CCK; 802.11g OFDM; 802.11n OFDM.

-Przepustowość kanału: 20 MHz.

-Zalecane parametry pracy: Częstotliwość pracy: 40MHz.

-Tryb pracy: mieszany tryb pracy 802.11b/g/n.

• Wymagania dotyczące sprzętu komunikacyjnego

-Wymagania dotyczące sprzętu sieciowego: automatyczna głowica optometryczna produkowana przez Chongqing Yeasn Science & Technology Co., Ltd.

-Wymagania dotyczące konfiguracji nośnika pamięci U-dysku: spełniają własne standardy branżowe, obsługa interfejsu USB2.0, przestrzeń do przechowywania plików nie mniejsza niż 16 GB, format pliku: format pliku NTFS, format pliku FAT32.

- 6 -

• Mechanizm kontroli dostępu użytkownika:

- Metoda identyfikacji użytkownika: Po wybraniu typu użytkownika zweryfikuj go, wprowadzając hasło.

-Typ użytkownika i uprawnienia:

Zwykli użytkownicy: brak funkcji połączenia portu USB i brak uprawnień do funkcji połączenia WIFI.

Użytkownicy YPA: mają funkcję połączenia z portem USB i mają uprawnienia do funkcji połączenia WIFI.

Użytkownik administratora: ma uprawnienia użytkownika YPA i ma uprawnienia do aktualizacji oprogramowania.

-Password: Domyślne hasło fabryczne to administrator, początkowe hasło administratora to yeasn8888, a początkowe hasło użytkownika YPA to ypa2100.

• Ponieważ oprogramowanie tego produktu jest oprogramowaniem wbudowanym, nie ma opisu środowiska operacyjnego oprogramowania i aktualizacji oprogramowania zabezpieczającego.

• Powiadomienie: Każde poważne zdarzenie związane z wyrobem dla użytkownika i/lub pacjenta należy zgłaszać producentowi i właściwemu organowi państwa członkowskiego, w którym znajduje się użytkownik i/lub pacjent.

Przestroga: Ostrzega się użytkownika, że zmiany lub modyfikacje, które nie zostały wyraźnie zatwierdzone przez stronę odpowiedzialną za zgodność, mogą unieważnić prawo użytkownika do obsługi sprzętu.

To urządzenie jest zgodne z częścią 15 przepisów FCC. Działanie podlega następującym dwóm warunkom: (1) to urządzenie nie może powodować szkodliwych zakłóceń oraz (2) to urządzenie musi akceptować wszelkie odbierane zakłócenia, w tym zakłócenia, które mogą powodować niepożądane działanie.

UWAGA: To urządzenie zostało przetestowane i uznane za zgodne z ograniczeniami dla urządzeń cyfrowych klasy B, zgodnie z częścią 15 przepisów FCC. Limity te mają na celu zapewnienie rozsądnej ochrony przed szkodliwymi zakłóceniami w instalacji mieszkaniowej. To urządzenie generuje, wykorzystuje i może emitować energię o częstotliwości radiowej, a jeśli nie jest zainstalowane i używane zgodnie z instrukcjami, może powodować szkodliwe zakłócenia w komunikacji radiowej. Nie ma jednak gwarancji, że zakłócenia nie wystąpią w konkretnej instalacji.

Jeśli to urządzenie powoduje szkodliwe zakłócenia w odbiorze radiowym lub telewizyjnym, co można określić wyłączając i włączając urządzenie, zachęca się użytkownika do próby usunięcia zakłóceń za pomocą co najmniej jednego z następujących środków:

-- Zmień orientację lub położenie anteny odbiorczej.

-- Zwiększ odległość między urządzeniem a odbiornikiem.

-- Podłącz urządzenie do gniazdka w innym obwodzie niż ten, do którego podłączony jest odbiornik.

-- Skonsultuj się ze sprzedawcą lub doświadczonym technikiem radiowo-telewizyjnym w celu uzyskania pomocy.

Oświadczenie FCC dotyczące ekspozycji na promieniowanie:

To urządzenie jest zgodne z limitami narażenia na promieniowanie FCC określonymi dla niekontrolowanego środowiska.

Ten nadajnik nie może znajdować się w pobliżu ani działać w połączeniu z żadną inną anteną lub nadajnikiem.

## 3. Główna struktura

#### **3.1 Host**

Schemat frontu wyświetlacza (hosta)

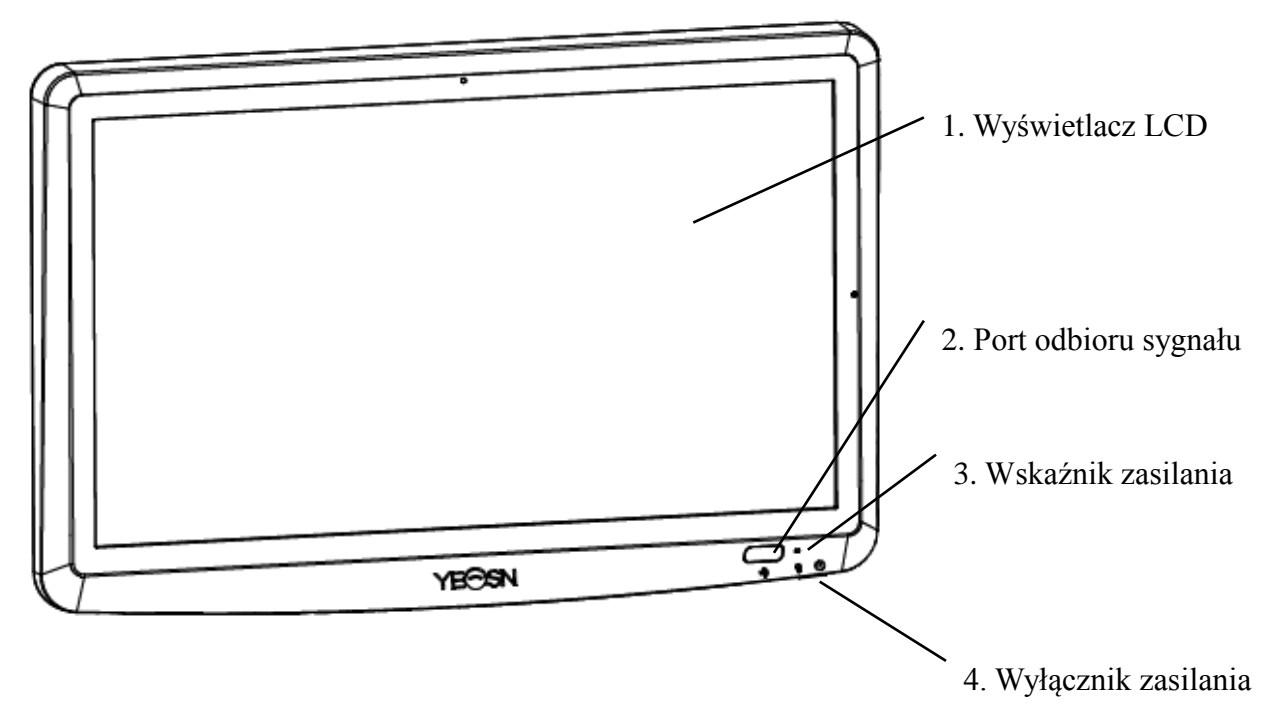

Tylny schemat wyświetlacza (hosta)

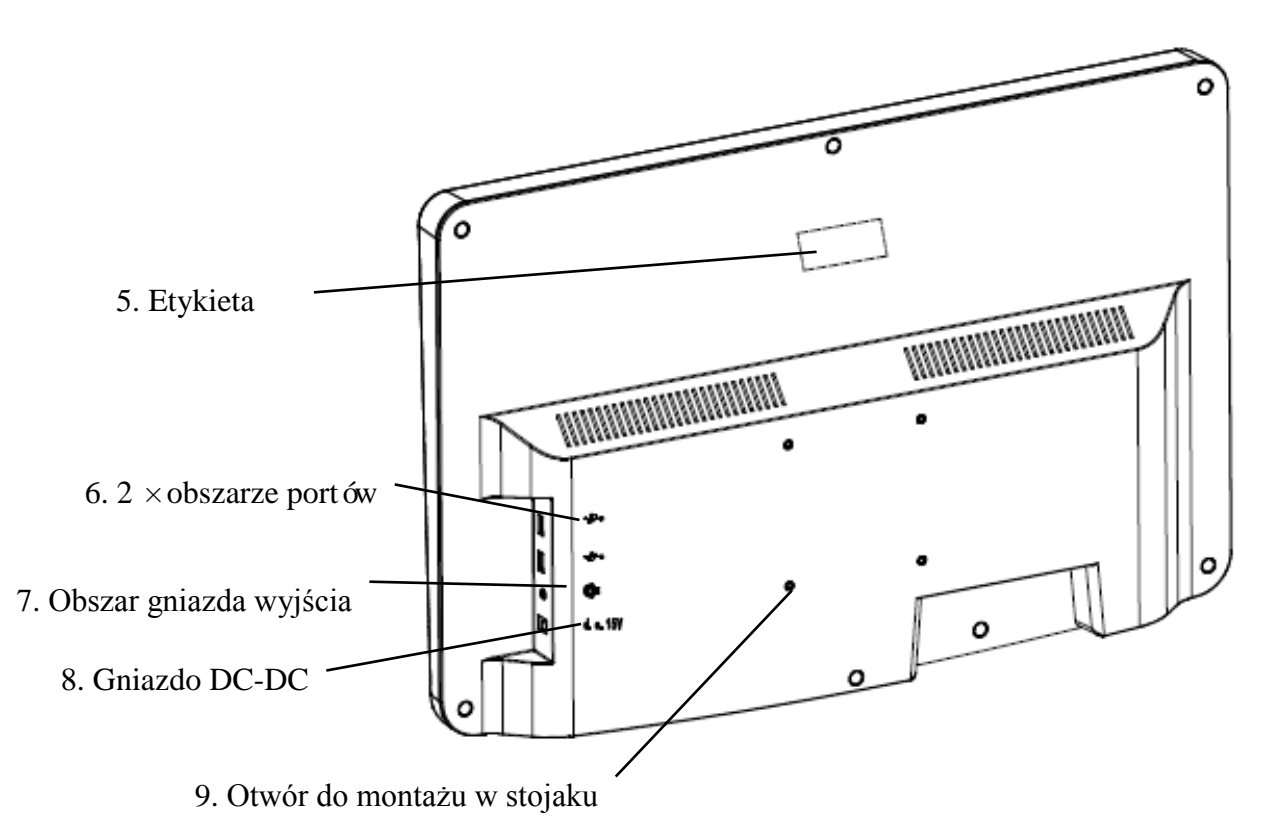

1. Wyświetlacz LCD

Wyświetla wykresy i zapis wizji.

2. Port odbioru sygnału

Odbiera sygnały z pilota.

3. Wskaźnik zasilania

Wskaźnik zasilania świeci się, gdy urządzenie jest podłączone do zasilania i przechodzi w tryb gotowości.

4. Wyłącznik zasilania

Włącznik zasilania wykresu wizualnego LCD.

5. Etykieta

Etykieta produktu.

6. 2 × porty USB 2.0 (wyjście 5V0.5A)

Może przeprowadzać aktualizację programu, odtwarzać wideo i obrazy za pomocą dysku flash USB.

7. Obszar gniazda wyjścia audio

Podłącz do głośnika.

8. Gniazdo DC-DC

Gniazdo zasilacza.

9. Otwór do montażu w stojaku

Służy do montażu stelaża wieszakowego. Łącznie 4 otwory.

Uwaga:

Porty USB 2.0 i gniazdo wyjścia audio Obszar do biurka Typ 60601-1, 60950-1 Wyposażony.

Porty USB 2.0 mogą być również dyskami U.

## 3.2 Pilot zdalnego sterowania

Tylny schemat pilota zdalnego sterowania

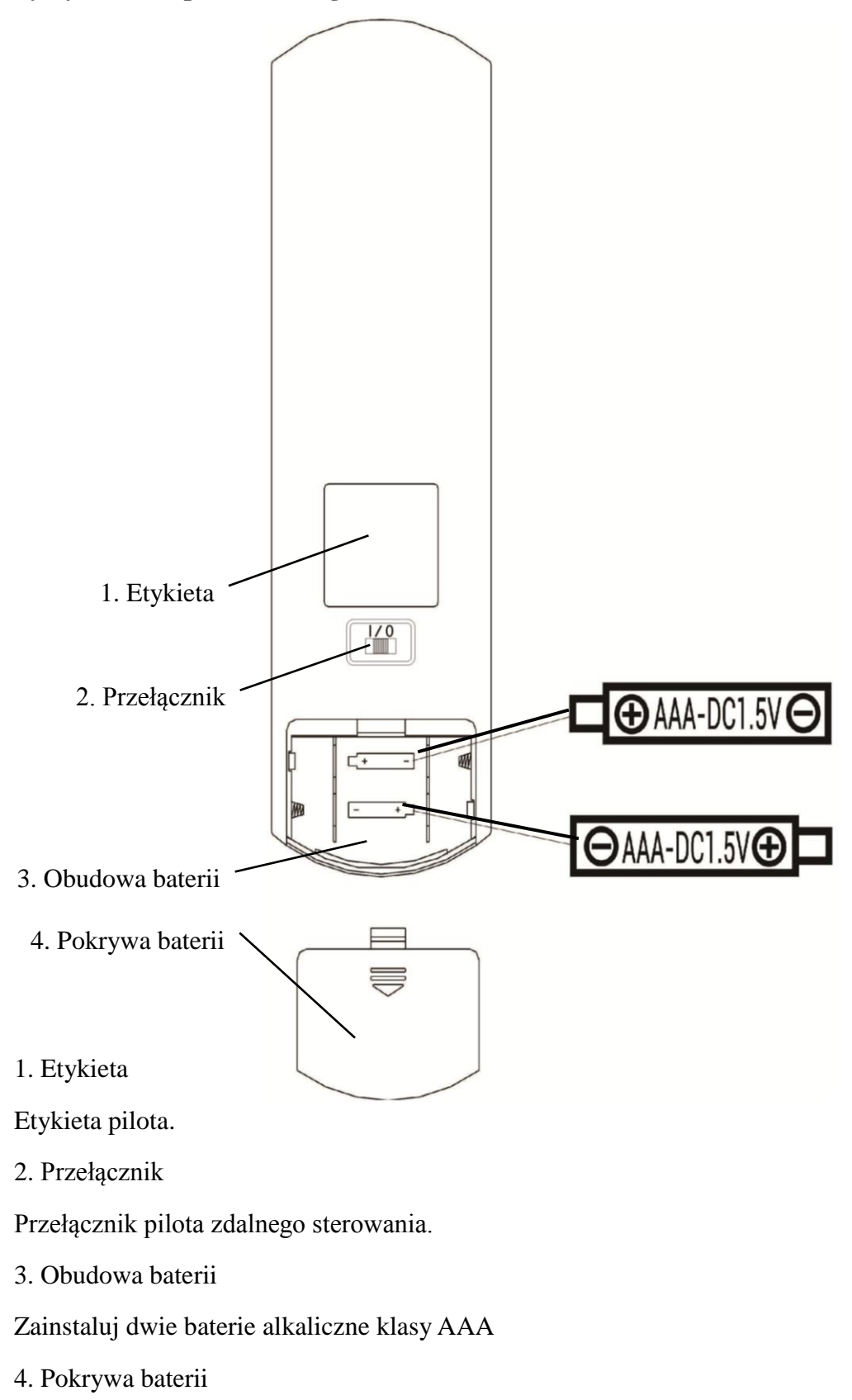

#### 3.3 Zasilacz

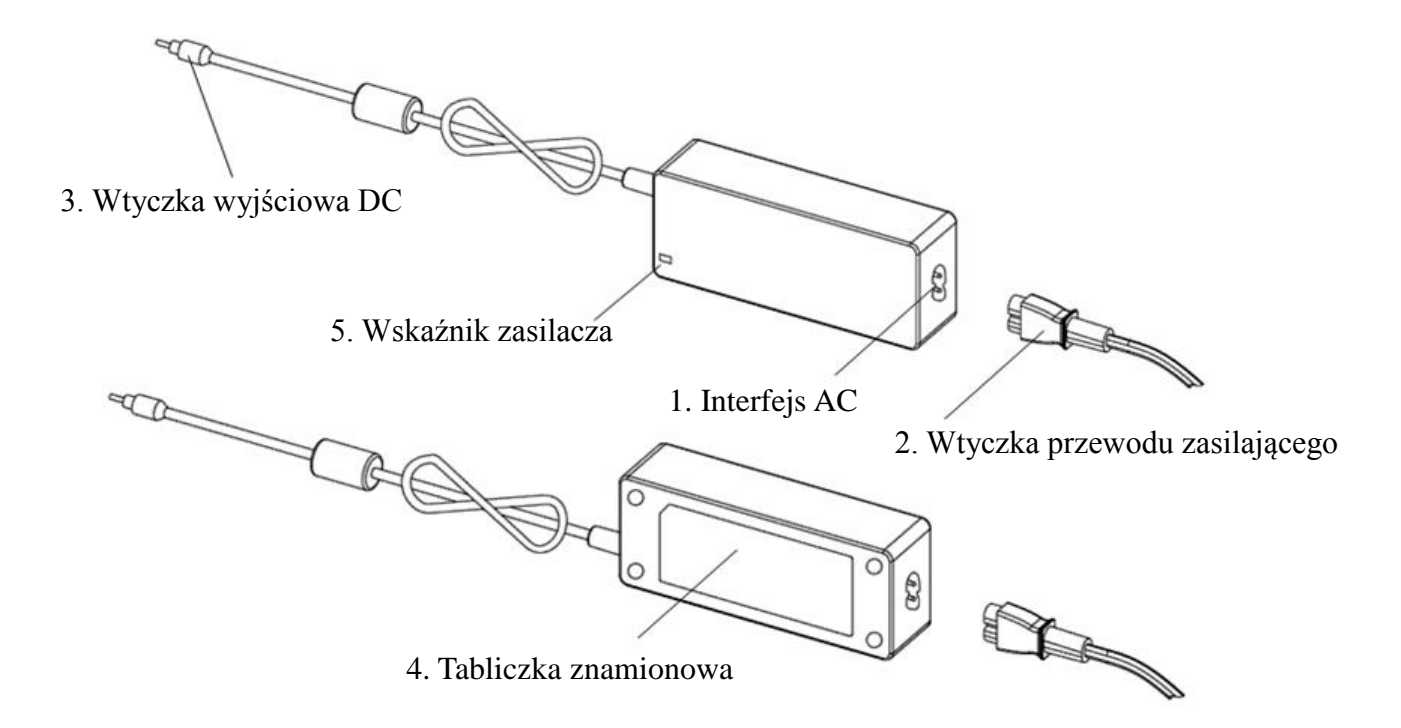

1. Interfejs AC

Służy do podłączenia wtyczki przewodu zasilającego.

2. Wtyczka przewodu zasilającego

Służy do podłączenia do interfejsu AC.

3. Wtyczka wyjściowa DC

Służy do podłączenia gniazda DC-DC monitora.

4. Tabliczka znamionowa

Tabliczka znamionowa zasilacza.

5. Wskaźnik zasilacza

Po podłączeniu adaptera zapala się wskaźnik pracy.

# 4 Instalacja

# 4.1 Lista części

| 1) wyświetlacz (host)                                                                | 1 zestaw |
|--------------------------------------------------------------------------------------|----------|
| 2) stojak                                                                            | 1 szt.   |
| 3) Śruby z łbem stożkowym płaskim z wgłębieniem krzyżowym M4 $\times$ 12             | 5 szt.   |
| 4) Zwykła podkładka klasy A φ4                                                       | 4 szt    |
| 5) Podkładki sprężyste, kwadratowe końce φ4                                          | 4 szt    |
| 6) Łożysko ścienne                                                                   | 1 szt.   |
| 7) pilot zdalnego sterowania                                                         | 1 szt.   |
| 8) czerwono-zielone okulary                                                          | 1 szt    |
| 9) klucz imbusowy                                                                    | 1 szt    |
| 10) zasilacz                                                                         | 1 szt    |
| 11) Stojak na adapter                                                                | 1 szt.   |
| 12) Zwykła podkładka klasy A φ6                                                      | 2 szt    |
| 13) Plastikowa rura rozprężna M8 $\times$ 38                                         | 4 szt.   |
| 14) Wkręty samogwintujące z łbem stożkowym krzyżowym ST4.8 $\times$ 40               | 4 szt.   |
| 15) Plastikowa rurka rozprężna typu motylkowego M10 $\times$ 50                      | 4 szt.   |
| 16) Wkręty samogwintujące z łbem stożkowym z wgłębieniem krzyżowym ST3.5 $\times$ 50 | 4 szt.   |

#### 4.2 Instrukcja instalacji

W przypadku używania stojaka do montażu urządzenia, urządzenie należy zawiesić na ścianie, która wytrzyma ciężar 8 kg. W razie potrzeby wzmocnij ścianę.

Nie instaluj urządzenia na wilgotnej, zagrzybionej lub pękniętej ścianie.

4.2.1 Zamontuj łożysko ścienne

4.2.1.1 Łożysko ścienne jest montowane na ścianie nośnej

🕰 Ściana jest solidną ścianą nośną.

Za pomocą wiertarki elektrycznej wywierć 4 odpowiednie otwory montażowe na ścianie prostopadle do ściany. Średnica otworu wynosi 8mm, a głębokość 40mm. Względne pozycje otworów montażowych są zgodne z 4 małymi otworami o średnicy 6 mm na uchwycie ściennym.

Umieść 4 plastikowe rury rozprężne M8×38 odpowiednio w otworach montażowych, tak aby plastikowe rury rozprężne całkowicie weszły w ścianę, a następnie za pomocą ręcznego śrubokręta przełóż 4 wkręty samogwintujące z łbem stożkowym ściętym z wgłębieniem krzyżowym ST4.8×40 przez wspornik ścienny . Przykręć otwór montażowy gniazda do plastikowej rurki rozprężnej, aby przymocować gniazdo łożyska montowanego do ściany do ściany.

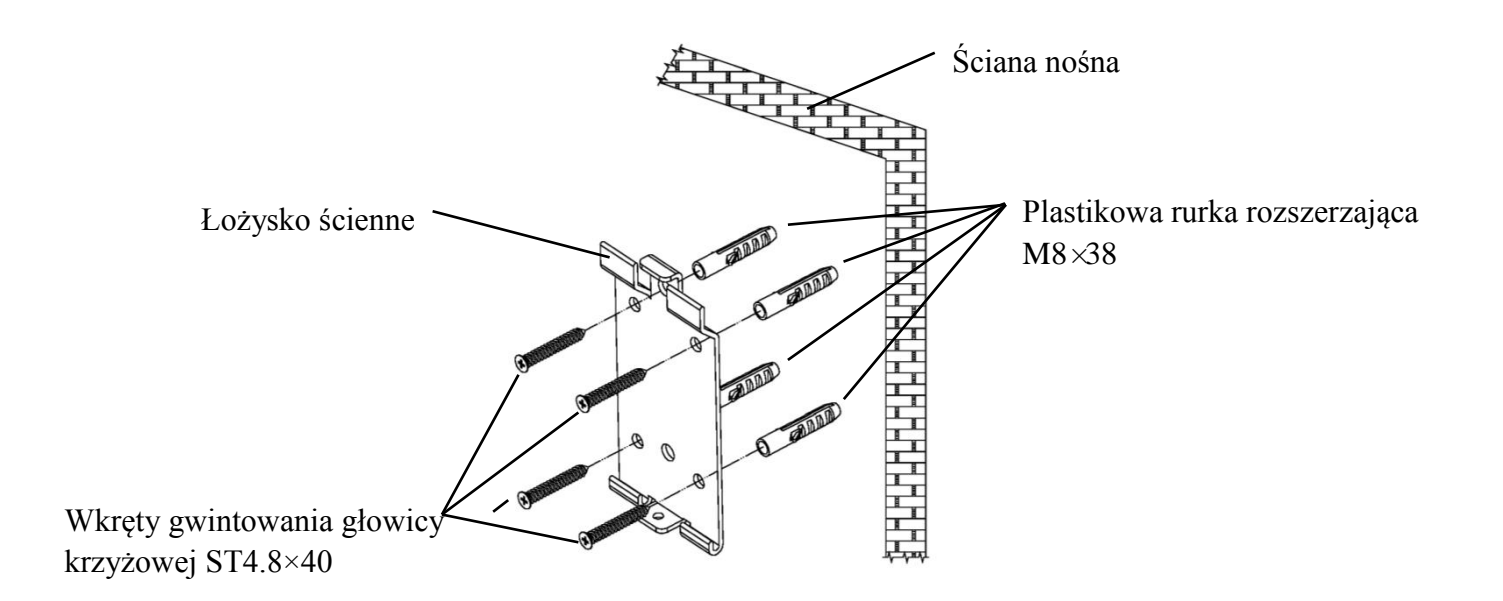

4.2.1.2 Uchwyty ścienne są instalowane na ścianach nienośnych

Typy ścian to ściany niesolidne i nienośne, takie jak ściany gipsowe, ściany puste i ściany z płyt kompozytowych. Grubość podłoża ściennego wynosi 10mm-20mm. Do montażu i wiercenia zaleca się użycie wiertła krętego 10 mm lub wiertła trójkątnego, natomiast wiertło udarowe 10 mm nie jest zalecane.

Za pomocą wiertarki elektrycznej wywierć 4 odpowiednie otwory montażowe na ścianie prostopadle do ściany. Średnica otworu wynosi 10 mm, a względne położenie otworów montażowych jest zgodne z 4 małymi otworami o średnicy 6 mm na uchwycie ściennym.

Spłaszcz rozszerzone części 4 plastikowych rur rozprężnych motylkowych M10×50 i zainstaluj je w otworach montażowych tak, aby rozszerzone i zdeformowane części plastikowych rur rozprężnych całkowicie weszły w ścianę i użyj ręcznego śrubokręta, aby przytrzymać 4 ST3 .5×50 wkręcić przez otwory montażowe gniazda ściennego do plastikowej rury rozprężnej i przymocować gniazdo ścienne do ściany.

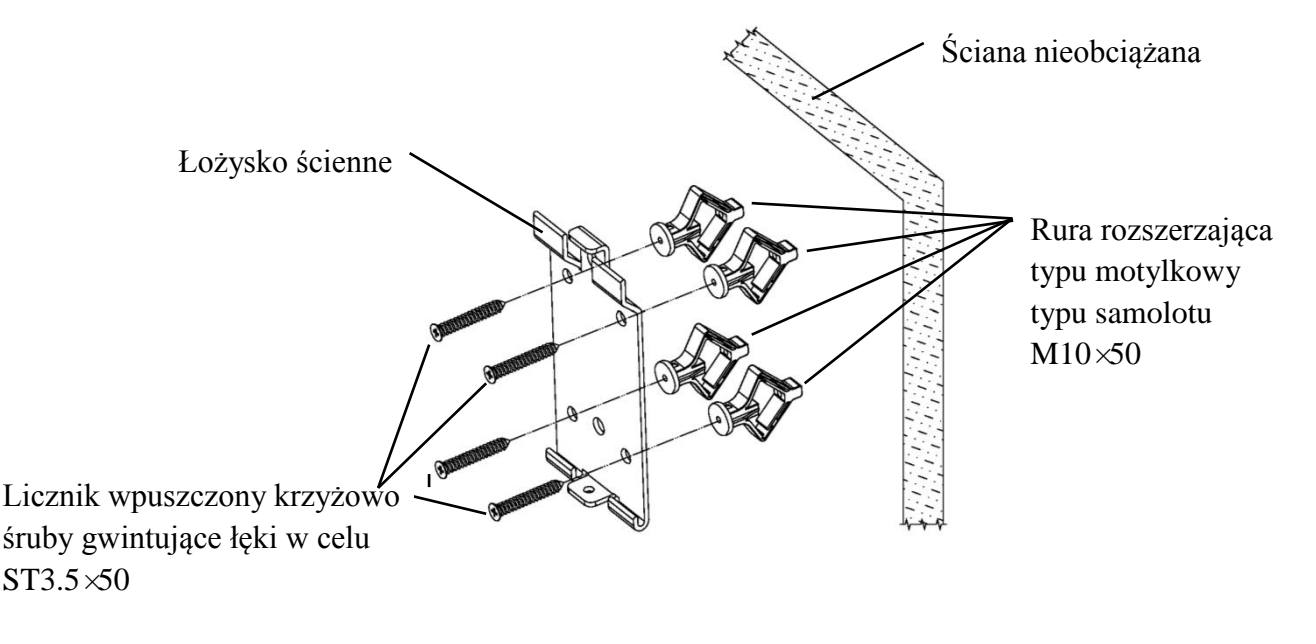

#### 4.2.2 Montaż ramy wieszaka

Umieść stelaż z tyłu monitora, tak aby cztery zewnętrzne otwory montażowe w stelażu były wyrównane z otworami montażowymi w monitorze. Z kolei użyj 4 śrub M4×12 z łbem stożkowym z wgłębieniem krzyżowym, aby przejść przez 4 podkładki sprężyste φ4, następnie 4 podkładki płaskie φ4, a następnie wyrównaj z 4 najbardziej zewnętrznymi otworami montażowymi stelaża i przejdź przez otwory montażowe. Za pomocą śrubokręta wkręć cztery otwory montażowe w monitorze. Przed zablokowaniem wkrętów w dwóch otworach montażowych na górnym końcu stelaża, najpierw wyrównaj i wyrównaj dwa otwory montażowe w stelażu adaptera z dwoma otworami montażowymi w górnym końcu stelaża, a następnie zablokuj wkręty, aby zakończyć montaż. instalacja stelaża adaptera.

Po zainstalowaniu stelaża adapterów umieść adapter pionowo w stelażu adapterów.

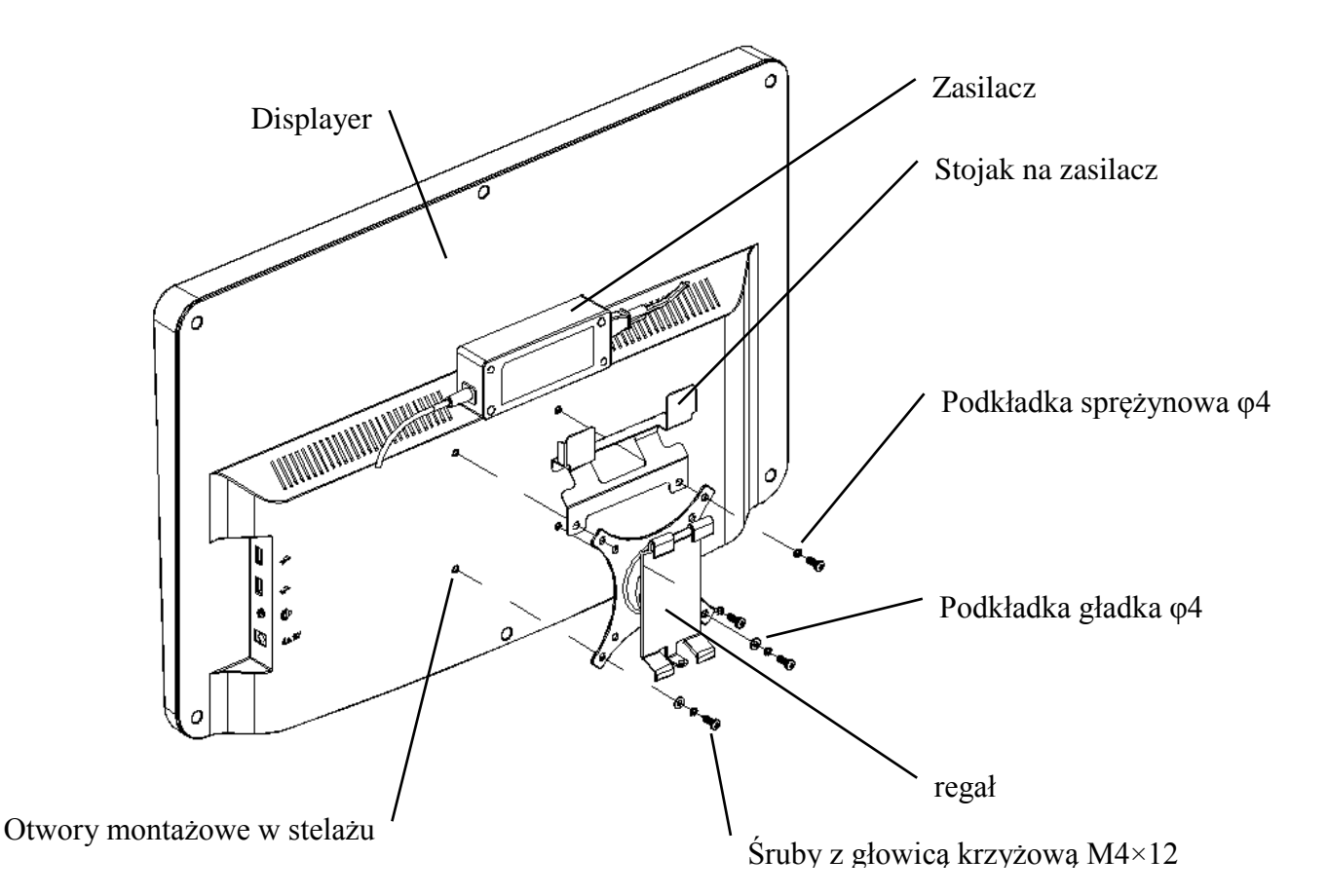

#### 4.2.3 Zainstaluj urządzenie

Przytrzymaj monitor i stelaż jako całość obiema rękami dopasuj 4 zaginane klamry na stelażu z 4 zaginanymi klamrami na uchwycie ściennym i powoli zapinaj je od góry do dołu. Następnie użyj śruby M4×12, aby zablokować go w stelażu przez otwór montażowy w dolnej części uchwytu - 16 -

ściennego, aby zakończyć instalację monitora, stelaża i uchwytu ściennego.

Kąt wyświetlacza można regulować w zależności od pozycji instalacji i wymagań użytkowania. Wieszak może regulować skok oraz kierunki w lewo i w prawo. Podczas regulacji kąta zwróć uwagę, aby obiema rękami chwycić krawędź wyświetlacza w celu regulacji.

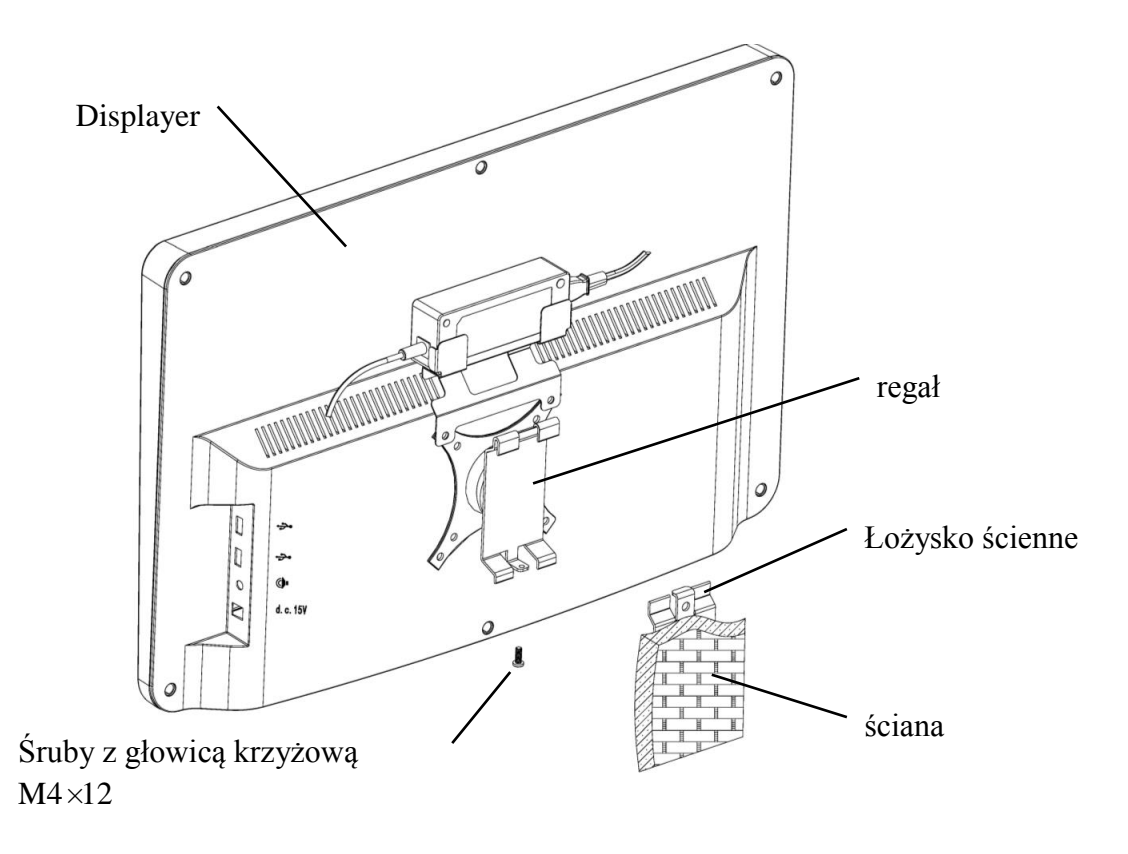

Zachowaj co najmniej 50 mm odstępu wokół urządzenia w celu zapewnienia wentylacji. Siła wstępnego dokręcania stelaża została dostosowana, gdy sprzęt opuszcza fabrykę, aby spełnić wymagania instalacyjne sprzętu. Jeśli wystąpi sytuacja, w której wyświetlacz nie może być ustawiony w zakresie regulowanego kąta podczas użytkowania, klucz w akcesorium może być użyty do wyrównania nakrętki sześciokątnej na stelażu w celu zablokowania.

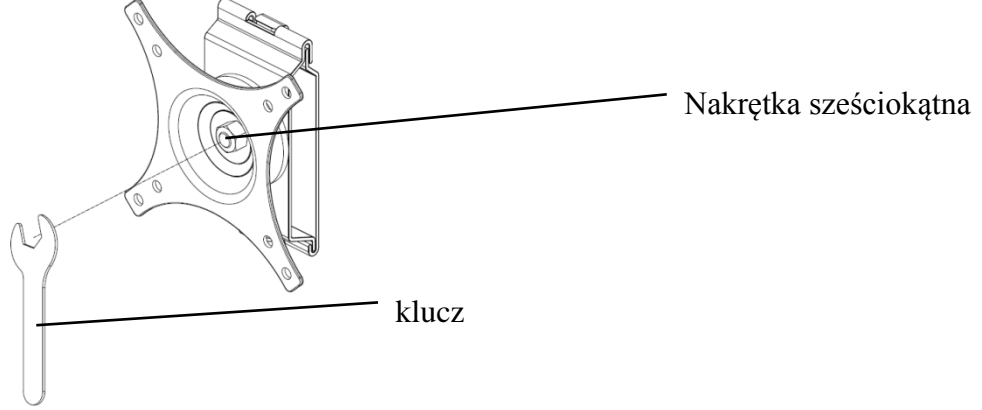

- 17 -

## 5. Kontrola prewencyjna

Sprzęt powinien być poddany kontroli zapobiegawczej przed użyciem.

5.1 Wtyczka zasilania

Zasilacz tego urządzenia to dwużyłowa wtyczka, proszę wybrać pasujące gniazdo zasilania.

Uwaga: Użyj dedykowanego przewodu zasilającego skonfigurowanego z tym urządzeniem.

5.2 Kontrola

Włącz i sprawdź następujące elementy:

- Wyświetlacz LCD powinien być czysty.
- Wyświetlacz LCD powinien być równomiernie podświetlony.
- -Oznaczenie wizualne można przełączyć.
- Wyświetlany optotyp jest taki sam jak ikona wyświetlana na przycisku pilota.
- 5.3 Cykl kontroli: codziennie przed użyciem.

## 6. Wskazówki dotyczące użytkowania

## 6.1 Uruchamianie i wyłączanie urządzenia

#### 6.1.1 Uruchomienie urządzenia

6.1.1.1 Włącz wyświetlacz.

Naciśnij włącznik zasilania, aby włączyć wyświetlacz.

6.1.1.2 Moduł główny: Wybierając moduł, naciśnij przycisk OK, aby wejść.

TEST WIZJI: Test wizualny.

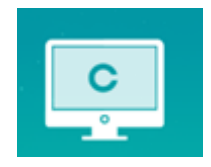

**ODTWARZACZ WIDEO:** Może przeprowadzać aktualizację programu, odtwarzać wideo i obrazy za pośrednictwem dysku flash USB.

Naciśnij przycisk ◀, aby złożyć foldery dysku flash USB, naciśnij przycisk ▶, aby rozwinąć, naciśnij przycisk OK, aby odtworzyć.

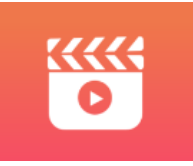

Zaleca się najpierw odłączyć adapter, a następnie podłączyć dysk flash USB, w przeciwnym razie istnieje ryzyko uszkodzenia pliku.

Po wybraniu pliku wideo naciśnij przycisk OK, aby rozpocząć odtwarzanie. Przewijanie do przodu

i do tyłu za pomocą lewego i prawego klawisza wyboru (czas każdej zmiany wynosi 30 sekund);

Dostosuj głośność za pomocą klawiszy wyboru w górę iw dół ▲ ▼ ; naciśnij przycisk OK, aby wstrzymać proces odtwarzania wideo. Naciśnij inne klawisze, aby wyjść z odtwarzania wideo.

**OCZY & VISON**: Test funkcjonalny, w tym funkcja wrażliwości na kontrast, struktura oka i wzroku Vision

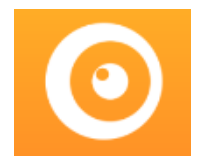

CSF Test:

① Wybierz funkcję czułości kontrastu (CSF) i naciśnij przycisk OK, aby przejść do interfejsu testowego.

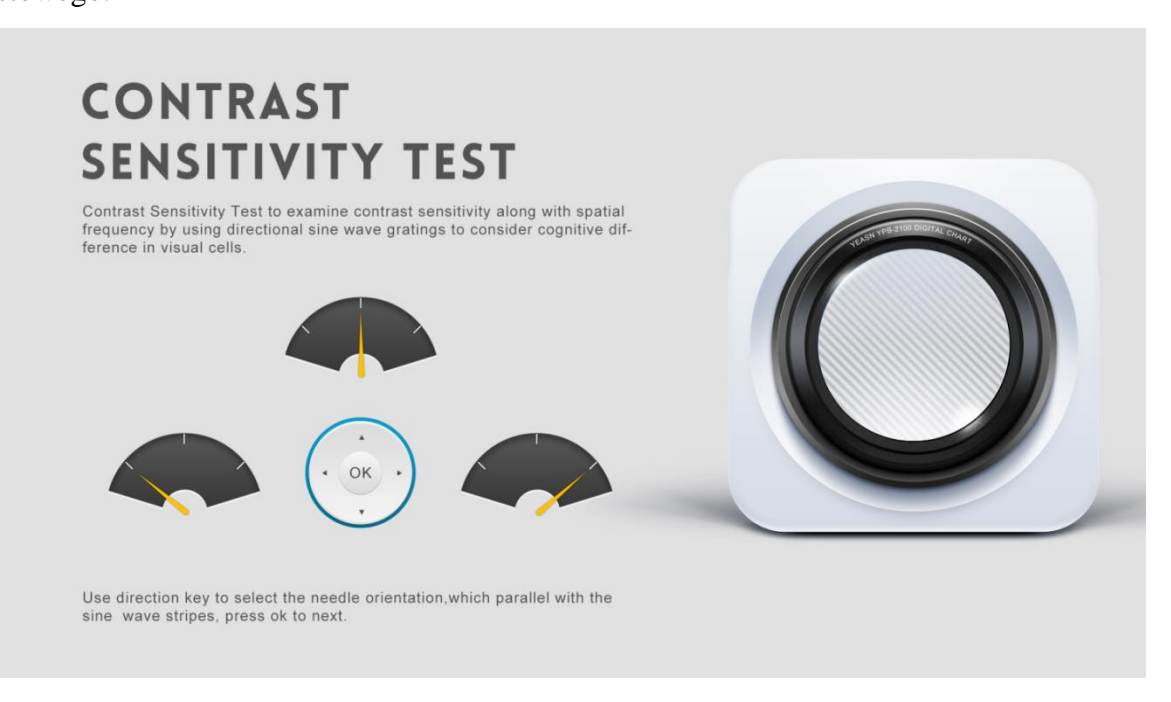

② Kierunek mierzonego obrazu można kontrolować za pomocą przycisku kierunkowego pilota zdalnego sterowania.

③ Wskaźnik obrazu będzie podążał za zmianą. Jeśli możesz potwierdzić kierunek obrazu, naciśnij przycisk OK, aby wybrać, a jeśli nie, naciśnij przycisk OK, aby bezpośrednio pominąć określanie obrazu.

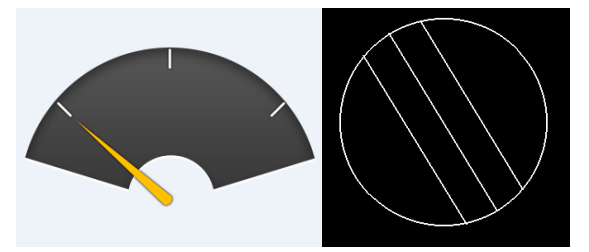

④ Wyniki testu zostaną wyświetlone po ustaleniu wszystkich zdjęć.

Wyniki testu płynu mózgowo-rdzeniowego służą wyłącznie jako odniesienie i nie mogą być wykorzystywane jako dane do oceny klinicznej.

USTAWIENIA: Ustawianie parametrów.

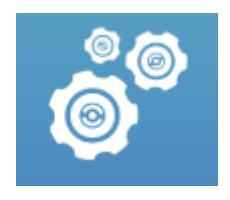

6.1.1.3 Wyświetlanie wykresu

Skieruj emiter sygnału pilota zdalnego sterowania na port odbioru sygnału wyświetlacza, a następnie naciśnij przycisk mapy na kontrolerze, aby wybrać potrzebną mapę.

#### 6.1.2 Odzyskaj ze stanu wygaszacza ekranu

Wyświetlacz wyłącza się automatycznie i przechodzi w stan wygaszacza ekranu, gdy urządzenie przestaje działać przez 5 minut (możesz też ustawić go na 15 minut, 45 minut). Naciśnij dowolny klawisz (z wyjątkiem przycisku włączania/wyłączania urządzenia) na kontrolerze, aby podświetlić wyświetlacz i przejść do stanu roboczego.

#### 6.1.3 Wyłączenie urządzenia

Naciśnij przycisk 🕐 na pilocie lub przycisk wyłączania zasilania na urządzeniu, aby wyłączyć wyświetlacz.

#### 6.1.4 Regulacja jasności

Jasność strefy testowej tego urządzenia wynosi (80~320)cd/m<sup>2</sup>.

Procedura regulacji jasności jest opisana w następujący sposób:

Naciśnij przycisk (☑) na pilocie wybierz "system", naciskając ▲ ▼ . Przejdź do opcji jasności ekranu, naciskając ▲ ▶ . Wybierz niski, pośredni, wysoki i ultrawysoki, aby dostosować jasność ekranu, a następnie potwierdź ustawienia, naciskając przycisk <sup>OK</sup> dla każdego parametru.

Z wyjątkiem jasności wszystkie inne parametry zostały dobrze ustawione, proszę nie wprowadzać żadnych zmian. W przeciwnym razie może to mieć wpływ na normalne korzystanie z wizualnej mapy LCD.

## 6.2 Jak używać pilota zdalnego sterowania

6.2.1 Pilot zdalnego sterowania

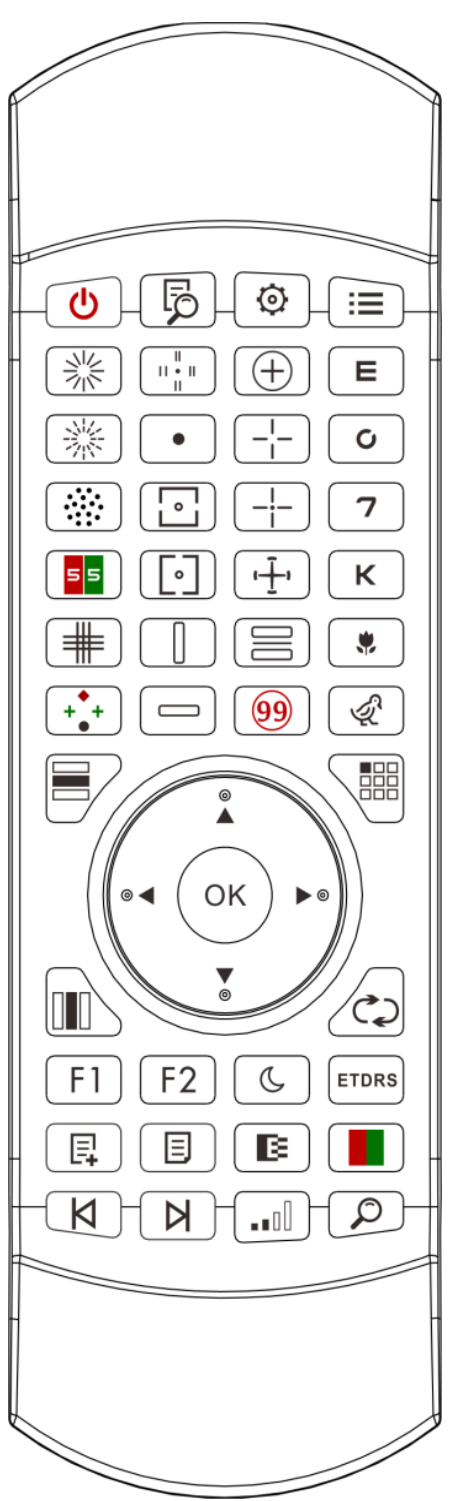

#### 6.2.2 Informacje o baterii w pilocie

Dwa AAA przed użyciem.

Wyjmij te baterie, jeśli urządzenie nie będzie używane przez pewien czas.

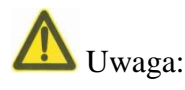

• Nie używaj zwykłych baterii kwasowych, można używać tylko baterii alkalicznych, aby uniknąć uszkodzenia urządzenia z powodu wycieku baterii.

• Zwróć uwagę na biegunowość baterii podczas jej wymiany.

• Zużytą baterię należy utylizować w odpowiedni sposób, aby uniknąć zanieczyszczenia środowiska.

• Operatorowi nie wolno jednocześnie dotykać ciasta i pacjenta.

#### 6.2.3 Metody konfiguracji wielokanałowej

Przed przystąpieniem do konfiguracji wielokanałowej, upewnij się, że tylko jeden wykres graficzny LCD w obszarze działania i działa. W przeciwnym razie może to spowodować błąd obsługi z innym wizualnym wykresem LCD;

Po pierwsze, aby nacisnąć 🙆 jeden raz, a następnie naciśnij 🔎 jeden raz. Powtórz 3 razy, a następnie automatycznie wejdź w tryb konfiguracji kanału

Ciągle naciskaj  $\mathbf{OK}$  +  $\mathbf{E}$  3 sekundy, a wykres wizualny zostanie ustawiony jako kanał 1 Ciągle naciskaj  $\mathbf{OK}$  +  $\mathbf{E}$  3 sekundy, a wykres wizualny zostanie ustawiony jako kanał 2 Ciągle naciskaj  $\mathbf{OK}$  +  $\mathbf{C}$  3 sekundy, a wykres wizualny zostanie ustawiony jako kanał 3 Ciągle naciskaj  $\mathbf{OK}$  +  $\mathbf{7}$  3 sekundy, a wykres wizualny zostanie ustawiony jako kanał 4

#### 6.2.4 Komunikacja z YPA-2100

Naciśnij przycisk na pilocie i wejdź do interfejsu ustawień.

Wybierz sieć WIFI, z którą chcesz się połączyć z listy sieci bezprzewodowych, a następnie dwukrotnie naciśnij przycisk OK, aby wprowadzić hasło WIFI i naciśnij ENTER. Po potwierdzeniu połączenie z siecią WIFI zostało zakończone.

Podłącz YPA-2100 do tej samej sieci WIFI zgodnie z instrukcją obsługi refraktora cyfrowego YPA-2100. Następnie komunikacja pomiędzy YPA-2100 i YPB-2100 jest zakończona.

## 6.2.5 Wprowadzenie przycisku klawisza funkcyjnego

| Ikony przycisk ów<br>pilota zdalnego<br>sterowania | Funkcjonować                                                                                                    |
|----------------------------------------------------|----------------------------------------------------------------------------------------------------|
| U                                                  | Klawisz przełącznika: włącz lub wyłącz wyświetlacz LCD.                                                                                                    |
| Q                                                  | Funkcja pomocy                                                                                                    |
|                                                    | Ustawianie klawisza funkcyjnego                                                                                                    |
|                                                    | klawisz powrotu                                                                                                    |
| < ►                                                | Klawisz wyboru lewy-prawy: Gdy wyświetlany jest pojedynczy wykres lub<br>wykresy są wyświetlane w kolumnie, naciśnij ten klawisz, aby przesunąć<br>wykres w lewo lub w prawo na tym samym wykresie wizualnym.                                                                                                    |
| ▲ ▼                                                | Przycisk wyboru góra-dół: Gdy wyświetlane są wykresy wizualne, naciśnij<br>ten przycisk, aby wyświetlić ostatni lub następny ekran wykresów<br>wizualnych. Gdy wyświetlany jest pojedynczy wykres lub wykresy<br>wyświetlane w kolumnie, naciśnij ten przycisk, aby przesunąć wykres w górę<br>lub w dół na tym samym wykresie wizualnym. |
| ОК                                                 | Klawisz potwierdzenia funkcji:1) Potwierdzenie operacji; 2) Test ślepoty<br>barw, odpowiedź wyświetlacza; 3) Znak tarczy astygmatycznej,<br>wyświetlanie czerwonej kropki                                                                                                    |
|                                                    | Przycisk wyświetlania wierszy: Naciśnij ten przycisk, aby przełączać się<br>między wykresami wierszowymi i wszystkimi wykresami: naciśnij raz, aby<br>wyświetlić wykres wierszowy, naciśnij ponownie, aby wyświetlić wszystkie<br>wykresy.                                                                                                |
|                                                    | Klawisz wyświetlania kolumnowego: Naciśnij ten klawisz, aby przełączać<br>się między wykresami kolumnowymi i wszystkimi wykresami: naciśnij raz,<br>aby wyświetlić wykres kolumnowy, naciśnij ponownie, aby wyświetlić<br>wszystkie wykresy.                                                                                              |
|                                                    | Pojedynczy klawisz wyświetlacza: Naciśnij ten klawisz, aby przełączać się<br>między pojedynczym wykresem a wszystkimi wykresami: naciśnij raz, aby<br>wyświetlić pojedynczy wykres, naciśnij ponownie, aby wyświetlić wszystkie<br>wykresy.                                                                                               |
|                                                    | Naciśnij ten przycisk, aby losowo zmienić rozmieszczenie optotypów na wykresie wizualnym.                                                                                                    |
| F1                                                 | Funkcja szybkiego pozycjonowania                                                                                                    |

| F2    | Funkcja wskażnika                                                                                                    |
|-------|----------------------------------------------------------------------------------------------------|
| C     | Przycisk testu widzenia w nocy: test niskiej jasności, wygodny do testu widzenia w nocy;                                                                             |
| ETDRS | Jednokrotne naciśnięcie powoduje wyświetlenie formatu ETDRS, ponowne naciśnięcie powoduje powrót do standardowego formatu.                                           |
| Ę     | Dodaj niestandardowe kroki programowania                                                                                                    |
|       | Wyb ár programu niestandardowego program                                                                                                    |
| X     | niestandardowe optotypy programowania z powrotem do poprzedniego kroku.                                                                                              |
| N     | Niestandardowy klawisz uruchamiania programowania, niestandardowe optotypy programowania przechodzą do następnego kroku.                                             |
| B     | Klawisz przesunięcia czarno-białego: Naciśnij ten klawisz, aby przesunąć<br>wykresy między czarnym znacznikiem na białym tle a białym znacznikiem<br>na czarnym tle. |
|       | Klawisz kontrastu: Wybierz Kontrast wykresu.                                                                                                    |
|       | Klawisz czerwono-zielonej maski: Naciśnij ten klawisz, aby załadować czerwono-zielone tło.                                                                           |
|       | Szybka lokalizacja optotypu                                                                                                    |

#### Uwagi:

1. Przycisk funkcyjnego **F1** 

Naciśnij F1, wartość wizualna każdego wykresu wizualnego osiągnie szybkie pozycjonowanie.

2. Przycisk funkcyjnego F2

Naciśnij F2, 1 zostanie wyświetlony pod każdym wykresem wizualnym, naciśnij

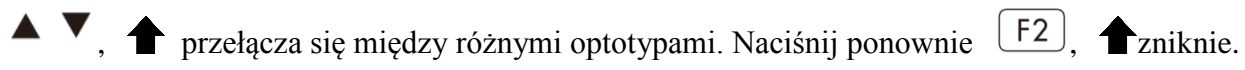

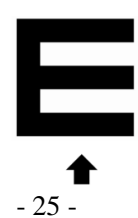

## 6.2.6 Wprowadzenie do klucza optotypu.

Ikona klucza zdalnego sterowania

| Wyświetlanie<br>typ ów wykres ów<br>wykresu<br>wizualnego<br>YPB-2100 | Funkcjonować                                                                 | Funkcjonować                                                              |
|-----------------------------------------------------------------------|------------------------------------------------------------------------------|---------------------------------------------------------------------------|
| E                                                                     | Wykres E, używany do testu<br>ostrości wzroku dorosłych i dzieci             | Wykres E, używany do testu ostrości<br>wzroku dorosłych i dzieci          |
| 0                                                                     | Wykres C, używany do testu<br>ostrości wzroku dorosłych i dzieci             | Wykres C, używany do testu ostrości<br>wzroku dorosłych i dzieci          |
| 7                                                                     | Tabela liczb, używana do badania<br>ostrości wzroku dorosłych i dzieci       | Tabela liczb, używana do badania ostrości<br>wzroku dorosłych i dzieci    |
| К                                                                     | Wykres literowy, używany do<br>badania ostrości wzroku dorosłych<br>i dzieci | Wykres literowy, używany do badania<br>ostrości wzroku dorosłych i dzieci |
|                                                                       | Wykres dla dzieci, używany do testu ostrości wzroku dzieci                   | Wykres dla dzieci, używany do testu ostrości wzroku dzieci                |
| Ŕ                                                                     | Wykres dla dzieci, używany do testu ostrości wzroku dzieci                   | Wykres dla dzieci, używany do testu ostrości wzroku dzieci                |

## 6.2.7 Inne testy działają

Ikona klucza zdalnego sterowania

| Wyświetlanie<br>typ ów wykres ów<br>wykresu<br>wizualnego<br>YPB-2100 | Funkcjonować                                                  | Function                                                                                   |
|-----------------------------------------------------------------------|---------------------------------------------------------------|--------------------------------------------------------------------------------------------|
|                                                                       | $\begin{array}{c}11\\10\\9\\8\\7\\6\\5\end{array}$            | Linia ciągła Astigmaticdisc, używana do<br>badania osi i stopnia astygmatyzmu              |
|                                                                       | $ \begin{array}{c} 11 \\ 10 \\ 9 \\ 8 \\ 7 \\ 6 \end{array} $ | Linia kropkowana Krążek astygmatyczny,<br>używany do badania osi i stopnia<br>astygmatyzmu |

|              | ••••                               | Optotyp cylindryczny krzyżowy, używany<br>do wykrywania położenia i stopnia<br>astygmatyzmu skrzyżowanej soczewki<br>cylindrycznej, a także używany do testu<br>r ównowagi obuocznej. |
|--------------|------------------------------------|----------------------------------------------------------------------------------------------------|
| 55           | B © © B<br>6 2 2 6<br>7 6 7        | Czerwono - zielony Optotyp, używany do<br>badania widzenia sferycznego.                                                                                                    |
|              |                                    | Optotyp siatki krzyżowej, używany do testowania widzenia sferycznego.                                                                                                    |
| (+<br>+<br>● | + <b>*</b> +<br>●                  | Warty 4-punktowy optotyp, używany do<br>wykrywania obuocznej jednoczesnej funkcji<br>widzenia (fuzja, dominujące oko)                                                                 |
|              | 12<br>9 <b>1</b> • <b>1</b> 3<br>6 | Optotyp stereo, używany do wykrywania<br>wizji stereo                                                                                                    |
| •            | •                                  | Punktotyp fiksacyjny, używany do wykrywania heteroforii.                                                                                                    |
|              | 0                                  | Horizontalalignmentoptotyp, stosowany do<br>wykrywania anizoforii, aniseikonii<br>obuocznej.                                                                                          |
|              | 0                                  | Optotyp wyrównania pionowego, stosowany<br>do wykrywania anizoforii, aniseikonii<br>obuocznej.                                                                                        |
|              | z<br>s<br>o<br>H<br>K              | Optotypy linii pionowej, stosowane do<br>wykrywania heteroforii poziomej                                                                                                    |
|              | RVDCN                              | Optotypy linii poziomej, stosowane do<br>wykrywania heteroforii pionowej                                                                                                    |

| (+) | $\left(+\right)$                                   | Optotyp krzyżowy stosowany do<br>wykrywania heteroforii                                              |  |
|-----|----------------------------------------------------|----------------------------------------------------------------------------------------------------|--|
|     |                                                    | Optotyp krzyżowy, stosowany do wykrywania heteroforii.                                               |  |
|     |                                                    | Optotyp krzyżowy, stosowany do wykrywania heteroforii.                                               |  |
|     |                                                    | Optotyp tarczy zegarowej, używany do<br>wykrywania rotacyjnej heteroforii                            |  |
|     | <b>5 4 5 5</b><br><b>2 8 3 5</b><br><b>3 5 2 4</b> | Czerwono-zielony zrównoważony optotyp<br>lornetkowy, używany do wykrywania<br>r ównowagi lornetkowej |  |
| 99  | Ishihara<br>(w tym sygnalizacja świetlna)          | Ishihara (używany do wykrywania parachromatolepsji)                                                  |  |

Uwagi:

1. Wykres Ishihary

naciśnij pojawi się daltonizm. naciśnij klucz do przełączania się między różnymi wykresami wizualnymi dla ślepoty barw. naciśnij v pokazuje wynik testu. 2. Astygmatyczny wykres tarczowy (dwie opcje) naciśnij v a następnie naciśnij v klawisz, wyświetlacz na czerwono wskazujący wykres wizualny. naciśnij klawisz, wyświetlacz na czerwono wskazujący wykres wizualny. naciśnij klawisz, byłożenie czerwonego wskaźnika wizualnego wykresu.

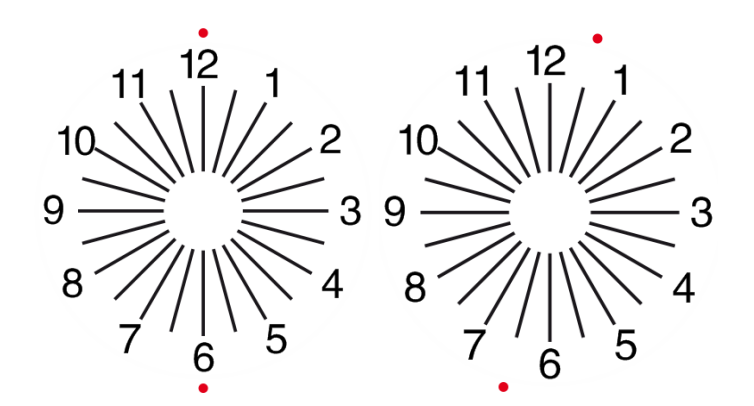

#### 6.2.8 Konfiguracja parametr ów

1. Naciśnij 🛛 📰 aby wejść do interfejsu ustawień parametrów.

Naciśnij ▲ ▲ ▲ aby wybrać potrzebne parametry, aby zmienić ustawienia parametrów.
 Po wybraniu elementu do skonfigurowania, element jest podświetlony.

3. Po zakończeniu konfiguracji naciśnij 🛛 📰 aby powrócić do interfejsu testowego.

#### Szczegółowe parametry są ustawiane w następujący sposób:

1) wyświetlacz

a) lustro: normalne i lustro;

Ustawienie fabryczne: normalne

Ustaw normalne wyświetlanie wykresu i lustrzane wyświetlanie wykresu.

b) Rozstaw znaczników celowniczych: mały, średni, duży. Ustawienie fabryczne: pośrednie.

c)Układ celownika: regularny, typ V. Ustawienie fabryczne: regularne.

d) Tło jednostki: białe, czarne. Ustawienie fabryczne: biały.

- e) Tryb przeglądania: strona po stronie, wiersz po wierszu. Ustawienie fabryczne: strona po stronie.
- f) Wypełniacz: wł., wył. Ustawienie fabryczne: wyłączone.
- g) Poziom kontrastu: poziom 4, poziom 6, poziom 8. Ustawienie fabryczne: poziom 6.
- h) Domyślny znak celowniczy: wyłączony, E, C, litera, cyfra. Ustawienie fabryczne: wyłączone.

Ustaw domyślny tryb celownika startowego.

2) Kalibracja

Operatorzy przeprowadzają ustawienia i kalibrację parametrów ekranu zgodnie ze swoimi wymaganiami i potrzebami.

3) Odległość (metr): 1,5 m- 7,3 m, krok: 0,1 m.

Ustawienie fabryczne: 5 m

Odległość (stopy): 5 stóp-24 stopy, krok: 0,5 stopy.

Ustawienie fabryczne: 20 st óp.

Odległość optometryczną można ustawić na podstawie sytuacji w pomieszczeniu optometrycznym.

4) Operatorzy decydują, czy znaki celownicze są skuteczne, zgodnie z własnymi potrzebami i wymaganiami: znaki podświetlone są skuteczne, a słabo oświetlone nieskuteczne. Kiedy są one skuteczne, odpowiedni klawisz typu celownika na pilocie ma funkcję wielokrotnego użytku, co oznacza, że dotykając odpowiedniego klawisza typu celownika, można zmienić efektywne znaki

celownicze przez naciśnięcie klawisza

5) Jednostka: dziesiętny1, dziesiętny2, dziesiętny3, dziesiętny4, 5-Grade, Metric1, Metric2, Metric3, Imperial, Imperia2, Imperia3, LogMAR1, LogMAR2, LogMAR3, VAR1, VAR2, VAR3 Ustaw metodę wyświetlania wartości widzenia.

Ustawienie fabryczne: dziesiętny1.

6) Propozycja

Czerwony zielony znak celowniczy: w równej odległości, utrzymaj. Ustawienie fabryczne: utrzymuj. Celownik punktowy: w równej odległości, utrzymuj. Ustawienie fabryczne: utrzymuj.

Astygmatyzm: w równej odległości, utrzymuj. Ustawienie fabryczne: w równej odległości.

Znacznik równowagi lornetkowej: w równej odległości, utrzymuj. Ustawienie fabryczne: w równej odległości.

Odległość krytyczna: w krytycznej odległości roboczej operator może proporcjonalnie powiększyć obraz, aby przeprowadzić badanie krytycznej ostrości wzroku.

Ustawienie fabryczne: domyślnie nieregulowane.

Factory default: unadjustable by default.

a) Wygaszacz ekranu: wł., wył., wideo (materiał promocyjny produktu)

Domyślne ustawienie fabryczne: Wł

b) Tryb uśpienia: 5 min, 15 min i 45 min

Ustawienie fabryczne: 5 minut

c) Automatyczne wyłączanie: 1 godzina, 3 godziny, 5 godzin, wyłączone

Ustawienie fabryczne: 3 godziny d) Brzęczyk: wyłączony, niski, średni, wysoki Ustawienie fabryczne: Wył e) Jasność ekranu: niska, średnia, wysoka, ultrawysoka; Ustawienie fabryczne: wysoka f)Język: angielski Ustawienie fabryczne: angielski g) Zresetuj Naciśnij przycisk resetowania, aby przywrócić domyślne ustawienia fabryczne. h) Użytkownik: wspólny, YPA, administrator Ustawienie fabryczne: administrator 8) Jeżeli chodzi o Wyświetlanie informacji o systemie

#### 6.3 Inne instrukcje obsługi

#### 6.3.1 O widzeniu stereoskopowym

Ikony widziane przez normalne oczy podczas wykrywania: cyfry 12, 3, 6, 9 i środkowa kropka znajdują się na tej samej płaszczyźnie, a cztery krótkie linie wybrzuszają się na zewnątrz; odległość między krótkimi liniami z boku cyfr 12, 3, 6, 9 i oczy Wygląda na to, że kolejno się zbliżają, a krótka kreska z boku cyfry 9 wygląda najbliżej.

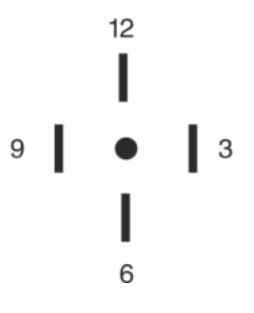

R óżnica stereo każdej linii jest następująca:

R óżnica stereo między krótką linią z boku liczby 12 a środkową kropką wynosi 10';

R óżnica stereo między krótką linią z boku cyfry 12 a cyfrą 3 wynosi 1';

R óżnica stereo między krótkimi liniami z boku cyfry 3 i cyfry 6 wynosi 2';

R óżnica stereo między krótką linią z boku cyfry 6 a cyfrą 9 wynosi 4'.

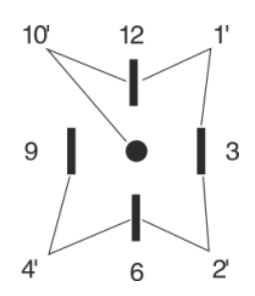

#### 6.3.2 Instrukcja użytkowania czerwonych i zielonych okularów

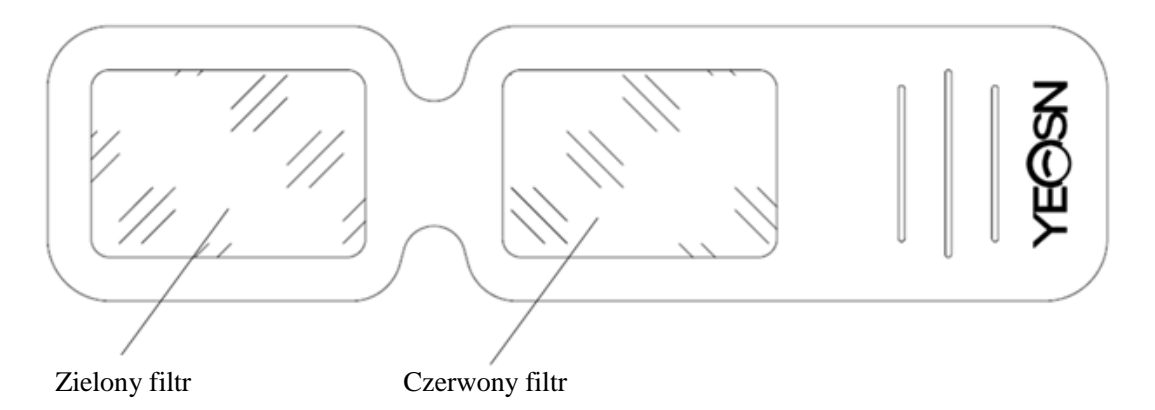

Podczas używania czerwonych i zielonych okularów do oglądania czerwonych i zielonych celów wizualnych, czerwony filtr powinien być umieszczony na prawym oku, a zielony filtr powinien być umieszczony na lewym oku.

## 7. Rozwiązywanie problemów

W przypadku problemów z urządzeniem należy sprawdzić urządzenie zgodnie z poniższą tabelą, aby uzyskać wskazówki. Jeśli problem nie zostanie rozwiązany, skontaktuj się z działem konserwacji Chongqing Yeasn Science - Technology Co., Ltd. lub autoryzowanym sprzedawcą.

Kłopot

| Powody                                                        | Rozwiązania                                | Wyświetlacz nie jest jasny        |  |  |
|---------------------------------------------------------------|--------------------------------------------|-----------------------------------|--|--|
| Przewód zasilający nie jest prawidłowo podłączony do gniazdka | Podłącz prawidłowo<br>przewód zasilający   | Wykres wizualny nie jest<br>jasny |  |  |
| Wyświetlacz nie jest czysty                                   | Wyczyść wyświetlacz                        | Wizualny wykres nagle<br>znika    |  |  |
| Urządzenie przechodzi w tryb czuwania                         | Naciśnij dowolny klawisz<br>na kontrolerze | Klawisze pilota nie<br>działają   |  |  |

| Pomiedzy kontrolerem a wyówietlaczem | Odsuń przeszkodę                 | Nieprawidłowa instalacja baterii      |  |
|--------------------------------------|----------------------------------|---------------------------------------|--|
| znajduje się przeszkoda              | Zainstaluj baterię<br>prawidłowo | Niewystarczająca<br>pojemność baterii |  |
|                                      | Wymień baterię                   | Wymień baterię                        |  |

## 8. Czyszczenie i ochrona

Uwaga: Do czyszczenia urządzenia nie używaj żrących detergentów, aby nie uszkodzić powierzchni urządzenia.

## 8.1 Czysty wyświetlacz LCD

Musisz wyczyścić ekran LCD, jeśli jest zbyt brudny, aby wyraźnie zobaczyć wykres wizualny.

1) Odetnij zasilanie.

2) Odłącz przewód zasilający z gniazdka.

3) Delikatnie przetrzyj ekran LCD miękką i czystą bawełnianą szmatką lub chłonną wełną.

Uwaga: Odłącz zasilanie i odłącz przewód zasilający od gniazdka przed czyszczeniem.

Uwaga: Nie wycieraj ekranu LCD sztywną szmatką lub papierem; w przeciwnym razie może zarysować ekran.

Uwaga: Nie pozostawiaj kropli wody na ekranie LCD; Jeśli pojawi się kropla wody, wytrzyj ją miękką i czystą bawełnianą szmatką lub chłonną wełną.

Uwaga: Podczas czyszczenia delikatnie przetrzyj ekran LCD. W przeciwnym razie może to spowodować awarię urządzenia.

## 8.2 Wyczyść części zewnętrzne

W przypadku zabrudzenia części zewnętrznych, takich jak obudowa lub panel, należy je delikatnie przetrzeć czystą i miękką ściereczką.

W przypadku trudnych do usunięcia plam należy zanurzyć czystą, miękką szmatkę w łagodnym detergencie, aby usunąć plamy, a następnie wytrzeć suchą, miękką szmatką.

## 9. Konserwacja

Aby zagwarantować normalne i bezpieczne działanie sprzętu, co 6-12 miesięcy należy

przeprowadzać kontrolę prewencyjną i konserwację sprzętu medycznego i jego części (menedżer urządzenia, w tym kontrola działania i kontrola bezpieczeństwa)

9.1 Wymień baterię

Wykonaj poniższe czynności, aby wymienić baterię

1) Zdejmij pokrywę baterii.

2) Wyjmij stare baterie.

3) Włóż nowe baterie.

4) Załóż pokrywę baterii.

Uwaga: Nie używaj zwykłych baterii kwasowych, można używać tylko baterii alkalicznych. W przeciwnym razie może to spowodować uszkodzenie urządzenia z powodu wycieku baterii.

Uwaga: Zwróć uwagę na biegunowość baterii podczas instalacji, upewniając się, że biegunowość baterii jest zgodna z oznaczeniem biegunowości  $\oplus$  i  $\bigcirc$ w pojemniku na baterie.W przeciwnym razie pilot nie będzie działał; ponadto kontroler może nie działać z powodu wycieku baterii.

Uwaga: Zużytą baterię należy utylizować w odpowiedni sposób, aby uniknąć zanieczyszczenia środowiska.

9.2 Części, które można naprawić i wymienić, takie jak pilot zdalnego sterowania i zasilacz itp. dostarczone przez firmę mogą być używane wyłącznie; inne nieautoryzowane części mogą zmniejszyć minimalne bezpieczeństwo urządzenia.

9.3 Bezpiecznik urządzenia znajduje się w zasilaczu; jeśli jest uszkodzony, należy go wymienić na zasilacz dostarczony przez firmę z bezpiecznikiem typu T2A/250V (wymieniany przez personel konserwacyjny).

9.4 Nie demontuj ani nie naprawiaj urządzenia samowolnie, gdy wystąpi awaria, skontaktuj się z lokalnym sprzedawcą lub producentem.

9.5 Firma zobowiązuje się do dostarczania użytkownikom niezbędnych schematów obwodów, wykazu części i innych odpowiednich materiałów w razie potrzeby.

## 10. Warunki środowiskowe i żywotność

## 10.1 Warunki środowiskowe dla normalnej pracy

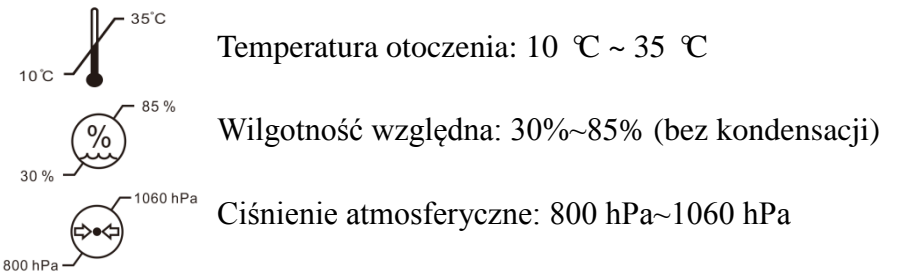

Warunki wewnętrzne: czyste i bez bezpośredniego silnego światła.

## 10.2 Warunki środowiskowe dla transportu i przechowywania

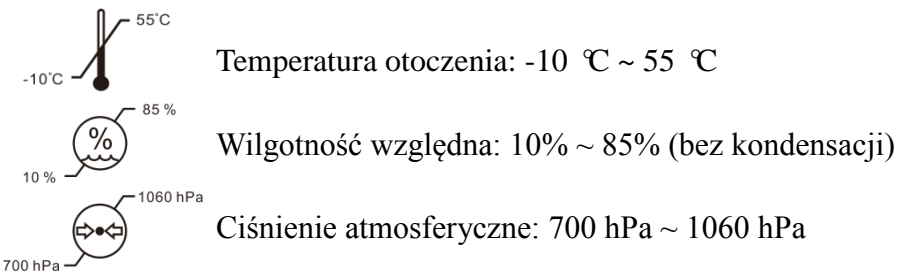

Warunki wewnętrzne: dobra wentylacja i brak gazów korozyjnych.

## 10.3 Żywotność

Żywotność urządzenia wynosi 8 lat od pierwszego użycia przy odpowiedniej konserwacji i pielęgnacji.

## 11. Ochrona środowiska

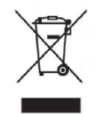

## INFORMACJE DLA UŻYTKOWNIKÓW

Prosimy o recykling lub odpowiednią utylizację zużytych baterii i innych odpadów w celu ochrony środowiska.

Ten produkt posiada symbol selektywnego sortowania zużytego sprzętu elektrycznego i elektronicznego (WEEE). Oznacza to, że ten produkt musi być przekazany do lokalnych punktów zbi órki lub zwr ócony sprzedawcy przy zakupie nowego produktu, w stosunku jeden do jednego zgodnie z dyrektywą europejską 2012/19/UE w celu poddania recyklingowi lub demontażu w celu zminimalizowania jego wpływ na środowisko.

Bardzo mały ZSEE (żadny zewnętrzny wymiar nie przekracza 25 cm) może być dostarczany detalistom bezpłatnie do użytkowników końcowych i bez obowiązku zakupu EEE równoważnego typu. Aby uzyskać więcej informacji, skontaktuj się z władzami lokalnymi lub regionalnymi. Produkty elektroniczne nie objęte procesem selektywnego sortowania są potencjalnie niebezpieczne dla środowiska i zdrowia ludzi ze względu na obecność niebezpiecznych substancji. Bezprawne zbycie produktu podlega karze zgodnie z obowiązującymi przepisami.

## 12. Odpowiedzialność producenta

Firma jest odpowiedzialna za wpływ na bezpieczeństwo, niezawodność i wydajność w następujących okolicznościach:

--Montaż, dodawanie, modyfikacje, przeróbki i naprawy wykonywane są przez upoważniony personel firmy;

-Instalacje elektryczne w pomieszczeniu są zgodne z odpowiednimi wymaganiami oraz

-Urządzenie jest używane zgodnie z instrukcją obsługi.

## 13. Schemat elektryczny

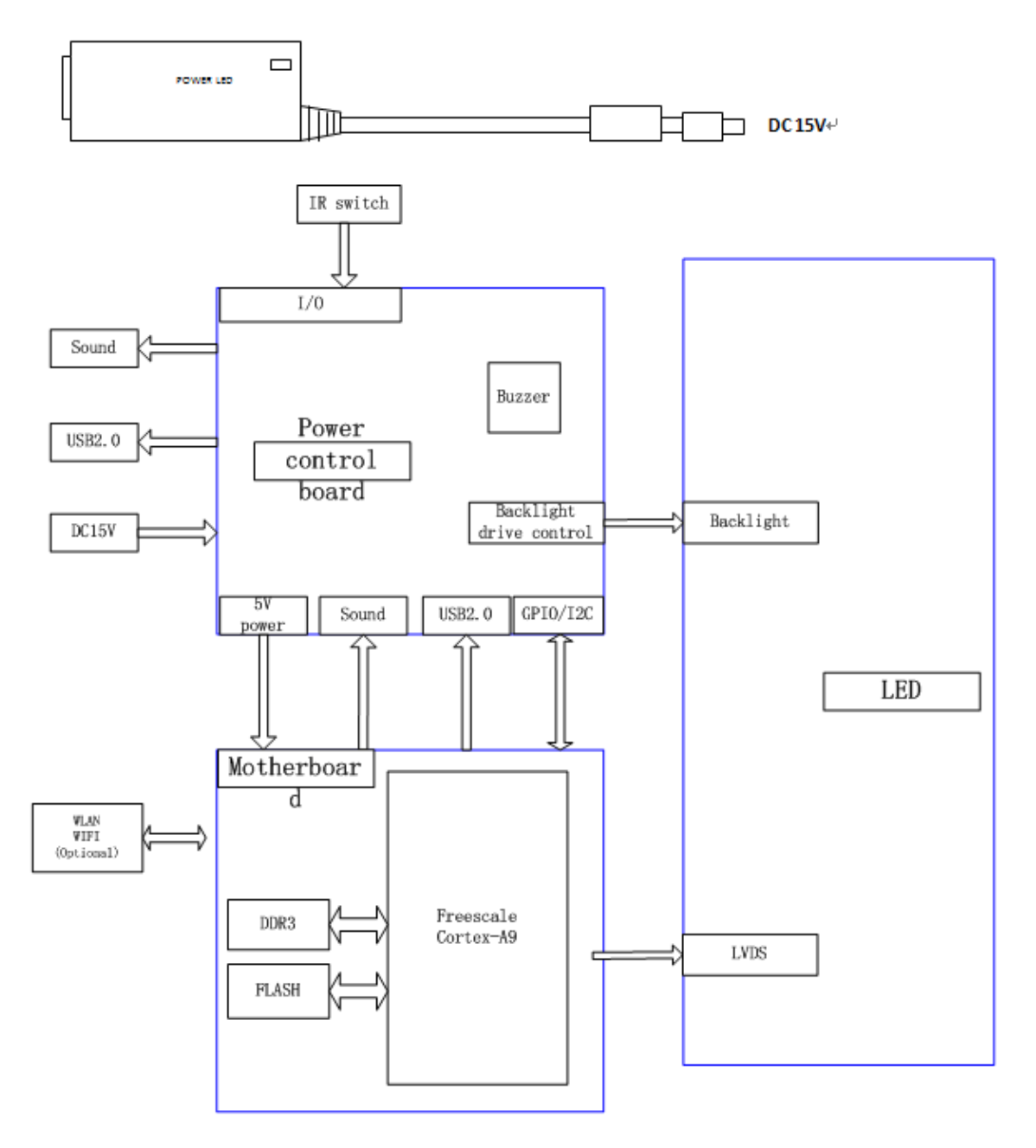

W celu uzyskania dalszych informacji i usług lub jakichkolwiek pytań prosimy o kontakt z autoryzowanym sprzedawcą lub producentem. Chętnie Ci pomożemy.

## 14. Wytyczne dotyczące EMC i innych zakłóceń

1)\* Ten produkt wymaga specjalnych środków ostrożności dotyczących kompatybilności elektromagnetycznej i musi być zainstalowany i oddany do użytku zgodnie z dostarczonymi informacjami o kompatybilności elektromagnetycznej, a na to urządzenie może mieć wpływ przenośny i mobilny sprzęt komunikacyjny RF.

2)\* Nie używaj telefonu komórkowego ani innych urządzeń emitujących pola elektromagnetyczne w pobliżu urządzenia. Może to spowodować nieprawidłowe działanie urządzenia.

3)\* Uwaga: To urządzenie zostało dokładnie przetestowane i sprawdzone, aby zapewnić prawidłowe działanie i działanie!

4) \* Uwaga: ta maszyna nie powinna być używana w pobliżu lub na innym sprzęcie, a jeśli użycie w pobliżu lub na stosie jest konieczne, należy obserwować to urządzenie w celu sprawdzenia prawidłowego działania w konfiguracji, w której będzie używane.

| Wskaz ówki i deklaracja producenta – odporność elektromagnetyczna                                    |          |                                                                                                    |  |
|----------------------------------------------------------------------------------------------------|----------|----------------------------------------------------------------------------------------------------|--|
| YPB-2100 jest przeznaczony do użytku w środowisku elektromagnetycznym określonym poniżej. Klient lub |          |                                                                                                    |  |
| użytkownik YPB-2100 powinien zapewnić, że jest on używany w takim środowisku.                        |          |                                                                                                    |  |
| Test emisji                                                                                          | Zgodność | Środowisko elektromagnetyczne – wskaz ówki                                                                                                    |  |
| Emisje RF<br>CISPR 11                                                                                | Grupa 1  | YPB-2100 wykorzystuje energię RF tylko do swoich<br>wewnętrznych funkcji. Dlatego jego emisje RF są bardzo<br>niskie i prawdopodobnie nie będą powodować żadnych<br>zakłóceń w pobliskim sprzęcie elektronicznym. |  |
| Emisje RF<br>CISPR 11                                                                                | Klasa B  | YPB-2100 nadaje się do użytku we wszystkich placówkach,<br>innych niż domowe i bezpośrednio podłączonych do                                                                                                    |  |
| Emisje<br>harmoniczne<br>IEC 61000-3-2                                                               | Klasa A  | publicznej sieci zasilającej niskiego napięcia, która zasila<br>budynki używane do celów mieszkalnych.                                                                                                    |  |
| Wahania<br>napięcia/emisje<br>migotania<br>IEC 61000-3-3                                             | Zgodne   |                                                                                                    |  |

| Wskaz ówki i deklaracja producenta – odporność elektromagnetyczna                                    |                             |                         |                                         |  |
|----------------------------------------------------------------------------------------------------|-----------------------------|-------------------------|-----------------------------------------|--|
| YPB-2100 jest przeznaczony do użytku w środowisku elektromagnetycznym określonym poniżej. Klient lub |                             |                         |                                         |  |
| użytkownik YPB-210                                                                                   | 00 powinien zapewni         | ć, że jest on używany w | v takim środowisku.                     |  |
| Test odporności                                                                                      | Poziom testowy<br>IEC 60601 | Poziom zgodności        | Electromagnetic environment - guidance  |  |
| Wyładowania                                                                                          | ±8 kV styk                  | ±8 kV styk              | Podłogi powinny być wykonane z          |  |
| elektrostatyczne                                                                                     | ±15 kV                      | ±15 kV powietrze        | drewna, betonu lub płytek ceramicznych. |  |
| (ESD)                                                                                                | powietrze                   |                         | Jeśli podłoga jest pokryta materiałem   |  |
| IEC 61000-4-2                                                                                        |                             |                         | syntetycznym, wilgotność względna       |  |
|                                                                                                    |                             |                         | powinna wynosić co najmniej 30%.        |  |
| Elektryczne                                                                                          | ±2 kV dla linii             | ±2kV dla linii          | Jakość zasilania sieciowego powinna     |  |
| szybkie stany                                                                                        | zasilających                | zasilających            | odpowiadać typowemu środowisku          |  |
| przejściowe/burst                                                                                    | ±1 kV dla linii             |                         | komercyjnemu lub szpitalnemu.           |  |
| IEC 61000-4-4                                                                                        | wejścia/wyjścia             |                         |                                         |  |
| Surge                                                                                                | ±1 kV linia(e)              | ±1 kV tryb              | Jakość zasilania sieciowego powinna     |  |
| IEC 61000-4-5                                                                                        | do linii(y)                 | różnicowy               | odpowiadać typowemu środowisku          |  |
|                                                                                                    | ±2 kV linia(e)              |                         | komercyjnemu lub szpitalnemu.           |  |
|                                                                                                    | do ziemi                    |                         |                                         |  |
| Zapady napięcia,                                                                                     | <5% UT                      | <5% UT                  | Jakość zasilania sieciowego powinna     |  |
| kr ótkie przerwy i                                                                                   | (>95% spadek                | (>95% spadek w          | odpowiadać typowemu środowisku          |  |
| wahania napięcia                                                                                     | w UT)                       | UT)                     | komercyjnemu lub szpitalnemu. Jeśli     |  |
| na liniach                                                                                           | przez 0,5 cyklu             | przez 0,5 cyklu         | użytkownik YPB-2100 wymaga ciągłej      |  |
| wejściowych                                                                                          | 40% UT                      | 40% UT                  | pracy podczas przerw w zasilaniu        |  |
| zasilania power                                                                                      | (60%                        | (60% zanurzenie         | sieciowym, zaleca się, aby YPB-2100 był |  |
| IEC 61000-4-11                                                                                       | zanurzenie w                | w UT)                   | zasilany z zasilacza awaryjnego lub     |  |
|                                                                                                    | UT)                         | przez 5 cykli           | akumulatora.                            |  |
|                                                                                                    | przez 5 cykli               | 70% UT                  |                                         |  |
|                                                                                                    | 70% UT                      | (30% spadek w           |                                         |  |
|                                                                                                    | (30% spadek w               | UT)                     |                                         |  |
|                                                                                                    | UT)                         | na 25 cykli             |                                         |  |
|                                                                                                    | na 25 cykli                 | <5% UT                  |                                         |  |
|                                                                                                    | <5% UT                      | (>95% spadek w          |                                         |  |
|                                                                                                    | (>95% spadek                | UT)                     |                                         |  |
|                                                                                                    | w UT)                       | przez 5 sekund          |                                         |  |
|                                                                                                    | przez 5 sekund              |                         |                                         |  |
| Pole                                                                                                 | 3 A/m                       | 3 A/m                   | Pola magnetyczne o częstotliwości       |  |
| magnetyczne o                                                                                        |                             |                         | zasilania powinny byc na poziomach      |  |
| częstotliwości                                                                                       |                             |                         | charakterystycznych dla typowej         |  |
| zasilania                                                                                            |                             |                         | lokalizacji w typowym srodowisku        |  |
| (50Hz/60Hz)                                                                                          |                             |                         | nandlowym lub szpitalnym.               |  |
| IEC 61000-4-8                                                                                        | IEC 01000-4-0               |                         |                                         |  |
| UWAGA UT to a.c. napięcie sieciowe przed zastosowaniem poziomu testowego.                            |                             |                         |                                         |  |

| Wskazówki i deklaracia producenta – odporność elektromagnetyczna                                     |                                                           |             |                                                                                                    |  |
|----------------------------------------------------------------------------------------------------|-----------------------------------------------------------|-------------|----------------------------------------------------------------------------------------------------|--|
| YPB-2100 jest przeznaczony do użytku w środowisku elektromagnetycznym określonym poniżej. Klient lub |                                                           |             |                                                                                                    |  |
| użytkownik YPB-2100 powinien zapewnić, że jest on używany w takim środowisku                         |                                                           |             |                                                                                                    |  |
|                                                                                                    | Poziom testowy Poziom                                     |             |                                                                                                    |  |
| Test odporności                                                                                      | IEC 60601                                                 | zgodności   | Electromagnetic environment - guidance                                                                                                    |  |
| Conducted RF<br>IEC 61000-4-6<br>Radiated RF<br>IEC 61000-4-3                                        | 3 Vrms<br>150 kHz to 80 MHz<br>3 V/m<br>80 MHz to 2.5 GHz | 3 Vrms      | Przenośny i mobilny sprzęt do komunikacji<br>radiowej nie powinien być używany bliżej<br>jakiejkolwiek części YPB-2100, w tym kabli, niż<br>zalecana odległość separacji obliczona na<br>podstawie równania dotyczącego częstotliwości<br>nadajnika.<br>Zalecana odległość separacji<br>$d = 1,2\sqrt{P}$<br>$d = 1,2\sqrt{P}$ 80 MHz to 800 MHz<br>$d = 2,3\sqrt{P}$ 800 MHz to 2,5 GHz<br>Gdzie P to maksymalna znamionowa moc<br>wyjściowa nadajnika w watach (W) według<br>producenta nadajnika, a d to zalecana odległość<br>separacji w metrach (m).<br>Natężenie pola ze stacjonarnych nadajników RF,<br>określone przez badanie terenu<br>elektromagnetycznego,a powinno być mniejsze<br>niż poziom zgodności w każdym zakresie<br>częstotliwości.b<br>Zakłócenia mogą wystąpić w pobliżu sprzętu<br>$(((\cdot)))$ |  |
| oznaczonego następującym symbolem:                                                                   |                                                           |             |                                                                                                    |  |
| UWAGA I Przy 80 MHz i 800 MHz obowiązuje wyższy zakres częstotliwości.                               |                                                           |             |                                                                                                    |  |
| elektromagnetyczna wpływa absorpcia i odbicie od konstrukcji przedmiotów i ludzi                     |                                                           |             |                                                                                                    |  |
| a Nateżenie pola z nadajników stacionarnych, takich jak stacie bazowe telefonów radiowych            |                                                           |             |                                                                                                    |  |
| (komórkowych/bezprzewodowych) i lądowych                                                             |                                                           |             |                                                                                                    |  |
| radia mobilne, radio an                                                                              | matorskie, audycje radio                                  | owe AM i FM | oraz audycje telewizyjne nie mogą być teoretycznie                                                                                                    |  |
| przewidywalne                                                                                        |                                                           |             |                                                                                                    |  |

z dokładnością. Aby ocenić środowisko elektromagnetyczne ze względu na stałe nadajniki RF, miejsce elektromagnetyczne

należy rozważyć badanie. Jeśli zmierzone natężenie pola w miejscu, w którym używany jest YPB-2100 przekracza odpowiedni poziom zgodności RF, należy obserwować YPB-2100 w celu sprawdzenia prawidłowego działania. W przypadku zaobserwowania nieprawidłowego działania mogą być konieczne dodatkowe środki, takie jak zmiana orientacji lub lokalizacji YPB-2100.

b W zakresie częstotliwości od 150 kHz do 80 MHz natężenie pola powinno być mniejsze niż 3 V/m.

Zalecane odległości separacji między przenośnymi i mobilnymi urządzeniami komunikacyjnymi RF a YPB-2100.

YPB-2100 jest przeznaczony do użytku w środowisku elektromagnetycznym, w którym zakłócenia promieniowania RF są kontrolowane. Klient lub użytkownik YPB-2100 może pomóc w zapobieganiu zakłóceniom elektromagnetycznym, zachowując minimalną odległość między przenośnymi i mobilnymi urządzeniami komunikacyjnymi RF (nadajnikami) a YPB-2100 zgodnie z zaleceniami poniżej, zgodnie z maksymalną mocą wyjściową sprzętu komunikacyjnego.

|                                     | Odległość separacji zgodnie z częstotliwością nadajnika |                    |                    |  |
|-------------------------------------|---------------------------------------------------------|--------------------|--------------------|--|
| Znamionowa maksymalna moc wyiściowa | ( <b>m</b> )                                            |                    |                    |  |
| nodoiniko                           | 150 KHz to 80                                           | 80 MHz to 800      | 800 MHz to 2.5 GHz |  |
| (W)                                 | MHz                                                     | MHz                | $d = 2, 3\sqrt{P}$ |  |
|                                     | $d = 1, 2\sqrt{P}$                                      | $d = 1, 2\sqrt{P}$ |                    |  |
| 0.01                                | 0.12                                                    | 0.12               | 0.23               |  |
| 0.1                                 | 0.38                                                    | 0.38               | 0.73               |  |
| 1                                   | 1.2                                                     | 1.2                | 2.3                |  |
| 10                                  | 3.8                                                     | 3.8                | 7.3                |  |
| 100                                 | 12                                                      | 12                 | 23                 |  |

metrów (m) można oszacować za pomocą równania mającego zastosowanie do częstotliwości nadajnika, gdzie P jest maksymalną mocą wyjściową nadajnika w watach (W) według producenta nadajnika.

UWAGA 1 Przy częstotliwościach 80 MHz i 800 MHz obowiązuje odległość separacji dla wyższego zakresu częstotliwości.

UWAGA 2 Niniejsze wytyczne mogą nie mieć zastosowania we wszystkich sytuacjach. Propagacja elektromagnetyczna jest pod wpływem absorpcji i odbicia od struktur, obiektów i ludzi. 3. Wskaźnik zasilania